# Глава 14. Учет заявок

14.1. Оформление заявки

14.2. Отчеты по заявкам

# 14.1. Оформление заявки

Документ «Заявка» предназначен для автоматизации учета и обработки заявок на выполнение работ, а также для упрощения оформления документов на оказание платных услуг.

Рассмотрим формирование данного документа на примере заявки, поступившей 24.11.2011 от Шаталова Геннадия Андреевича, у которого прорвало трубу в помещении.

Чтобы открыть документ «Заявка», в меню конфигурации выберем Коммунальный учет —Документы Заявки Заявка.

1. В форме списка документа «Заявка» добавим новый элемент;

| КУ) Заявк | ca             |           |              |          |   |                       |                     | _ 🗆     |
|-----------|----------------|-----------|--------------|----------|---|-----------------------|---------------------|---------|
| Создать   | 🔊 🖉 📓 (++)   ( | 🔍 Найти 🔌 |              |          |   |                       | Все дейст           | вия 🔹 🥝 |
| -         | Организация    | Здание    | Лицевой счет | Заказчик |   | Отбор                 |                     |         |
|           |                |           |              |          |   | Назначено выполнении  | 8                   |         |
|           |                |           |              |          |   | <b>c</b> : 01.01.2011 | 🗊 по: 31.12.2011    | ·       |
|           |                |           |              |          |   | Организация:          |                     |         |
|           |                |           |              |          |   |                       |                     | ×       |
|           |                |           |              |          |   | Здание:               |                     |         |
|           |                |           |              |          |   |                       |                     | ×       |
|           |                |           |              |          |   | Лицевой счет:         |                     |         |
|           |                |           |              |          | 5 |                       |                     | ×       |
|           |                |           |              |          |   | Ответственный за вып  | олнение:            |         |
|           |                |           |              |          |   | 6                     |                     | x       |
|           |                |           |              |          |   | Категория заявки:     |                     |         |
|           |                |           |              |          |   |                       |                     | ×       |
|           |                |           |              |          |   | Состояние заявки:     | Не выполнено        |         |
|           |                |           |              |          | _ | На контроле:          | Нет                 |         |
|           |                |           |              |          |   |                       | Не приоритетная     |         |
|           |                |           |              |          |   |                       | (no riproprioritori |         |
| ержание   | заявки         |           |              |          |   | Статус заявок         |                     |         |
|           |                |           |              |          |   | Заявка в              | ыполнена            |         |
|           |                |           |              |          |   | Заявка а              | варийная            |         |
|           |                |           |              |          |   | Заявка пр             | осроченная          |         |
|           |                |           |              |          |   | Заявка пр             | иоритетная          |         |
|           |                |           |              |          |   | Заявка                | обычная             |         |
|           |                |           |              |          |   |                       |                     |         |

2. Заполним данный документ:

| lomep:        | от: 24.11.2011             | 0:00:00  | Организация:   | ТСЖ "Комфо   | орт"         |           |   |
|---------------|----------------------------|----------|----------------|--------------|--------------|-----------|---|
| Здание:       | Крылатская д.1             | x Q      | Ответственный: | 3            |              |           |   |
| Іицевой счет: | Шаталов Геннадий Андреевич | × Q      | Категория:     | Аварийные    |              |           |   |
| Іомещение:    | Крылатская д. 1 кв.1       |          |                |              |              |           |   |
| Основные све  | едения Состав заявки М     | атериалы | Трудозатраты   | Наряд        |              |           |   |
| -Содержани    | е заявки                   |          | Исполнение     | заявки       |              |           |   |
|               |                            |          | Заказчик:      | Шатало       | в Михаил Сер | геевич    |   |
|               |                            |          | Телефон:       | 56-20-9      | 9            |           |   |
|               |                            |          | Время заказч   | ика: 24.11.2 | 011 💣        | 13:26:00  |   |
|               |                            |          | Исполнитель:   | Андрее       | в Вадим Алек | сандрович | × |
|               |                            |          | Назначено вы   | полнение:    |              |           |   |
|               |                            |          | Дата и время:  | 24.11.2      | 2011 🗐       | 14:00:00  |   |
|               |                            |          | 🕑 Заявка на н  | сонтроле     |              |           |   |
|               |                            |          | Приоритетн     | ая           |              |           |   |
|               |                            |          | Выполнена      | : [22.]      | 2.12         |           | ₽ |

- реквизиты: «Дата документа» и «Организация» заполнятся автоматически;
- *«Здание»* -здание, по адресу которого необходимо провести заявленные работы; выбирается из **справочника «Жилые здания»**; выберем «Крылатская д.1»;
- *«Лицевой счет»* лицевой счет, по адресу которого необходимо провести заявленные работы; выбирается из одноименного справочника; выберем «Шаталов Г.А.»; при заполнении лицевого счета *реквизит «Помещение»* заполнится автоматически;
- *«Категория»* категория заявок (аварийные, плановые, платные, бесплатные); выбирается из справочника «Категории заявок», при необходимости, нужную категорию можно добавить; выберем «Аварийные»;

| мер:         |         | от: 24.11.2011         | 0:00  | :00 🗊  | Организация:    | ТСЖ "Комфорт"     |   |
|--------------|---------|------------------------|-------|--------|-----------------|-------------------|---|
| ание:        | Крыл    | атская д.1             |       | .×Q    | Ответственный:  |                   |   |
| цевой счет:  | Шатал   | лов Геннадий Андреевич |       | .×Q    | Категория:      | Аварийные         | - |
| мещение:     | Крыл    | атская д. 1 кв.1       | 111 C | правоч | ник (КУ) Катего | ории заявок _ [   |   |
| Основные све | дения   | Состав заявки          | 🚯 Bi  | ыбрать | Действия 🕶 🌀    | ) 🕹 🖉 🐹 🕅 🕅 · 🏹 😔 | ? |
| Содержани    | е заявк | 04                     |       | Код    | Наименовани     | e 🏼               |   |
|              |         |                        | -     | 000000 | ) Аварийные     |                   |   |
|              |         |                        |       | 000000 | ) Бесплатные    |                   | _ |
|              |         |                        | -     | 000000 | ) Плановые      |                   | _ |
|              |         |                        | -     | 000000 | ) Платные       |                   | - |
|              |         |                        |       |        |                 |                   |   |
|              |         | L                      |       |        | Дата и врем     | R: [              |   |
|              |         |                        |       |        | Заявка на       | аконтроле         |   |
|              |         |                        |       |        | Приорите        | тная              |   |
|              |         |                        |       |        | Выполнен        | ia: 🖂 🖂           | đ |

### Закладка «Основные сведения»

указываются сведения необходимые для дальнейшей обработки заявки и формирования сводного наряда на выполнение работ

| омер:                      | от: 24.11.2                                            | 011 0:00:00 🗐 | Организация:   | ТСЖ "Комфорт"                         |                |       |
|----------------------------|--------------------------------------------------------|---------------|----------------|---------------------------------------|----------------|-------|
| дание:                     | Крылатская д.1                                         | × Q           | Ответственный: |                                       |                |       |
| ицевой счет:               | Шаталов Геннадий Андреев                               | вич × Q       | Категория:     | Аварийные                             |                |       |
| омещение:                  | Крылатская д. 1 кв.1                                   |               | )              |                                       |                |       |
| Основные све               | дения Состав заявки                                    | Материалы     | Трудозатраты   | Наряд                                 |                |       |
| -Содержани                 | е заявки                                               |               | Исполнени      | е заявки                              |                |       |
| В помещении<br>перекрыть в | и прорвало трубу в ванной. Не<br>оду и заменить трубу. | обходимо      | Заказчик:      | Шаталов Генн                          | адий Андрееви  | 4     |
|                            |                                                        |               | Телефон:       | 56-20-99                              |                |       |
|                            |                                                        |               | Время заказ    | чика: 24.11.2011                      | 14:26:0        | 00    |
|                            |                                                        |               | Исполнитель    | : Андреев Вади                        | им Александров | зич Х |
|                            |                                                        |               | Назначено вы   | ыполнение:                            |                |       |
|                            |                                                        |               | Дата и время   | a: 24.11.2011                         | 15:00:0        | 00    |
|                            |                                                        |               | 🕑 Заявка на    | контроле                              |                |       |
|                            |                                                        |               | Приоритет      | ная                                   |                |       |
|                            |                                                        |               | Выполнен       | a: (0.0. 0. 1                         |                | ŧ     |
|                            |                                                        |               |                | · · · · · · · · · · · · · · · · · · · |                | 110   |

• в «Содержании заявки» указывается вся необходимая информация по заявке; например, «В помещении прорвало трубу в ванной. Необходимо перекрыть воду и заменить трубу»;

- *«Заказчик»* лицо, от которого поступила заявка; указывается ФИО заказчика; укажем Шаталов Геннадий Андреевич;
- «Телефон» контактный телефон заказчика; укажем 56-20-99;
- *«Время заказчика»* дата и время, удобные для заказчика; укажем «дата: 24.11.2011., время: 14.26»
- «Исполнитель» исполнитель, ответственный за выполнение заявки; выбирается из типового справочника «Сотрудники организации»;

| 📃 (КУ) Заявка: | Новый *         |               |                |                |        |                |              | _ 🗆 ×         |                         |                                       |            |
|----------------|-----------------|---------------|----------------|----------------|--------|----------------|--------------|---------------|-------------------------|---------------------------------------|------------|
| Действия •     | 🔤 🔂 📑           | 📓 Перейти     | • ② Цены и     | 1 валюта       |        |                |              |               |                         |                                       |            |
| Номер:         |                 | от: 24.11.2   | 011 0:00:00 🔳  | Организация:   | тсж '  | "Комфорт"      |              | ×             |                         |                                       |            |
| Здание:        | Крылатская д    | 1.1           | x Q            | Ответственный: |        |                |              | ×             |                         |                                       |            |
| Лицевой счет:  | Шаталов Генн    | надий Андреев | вич × Q        | Категория:     | Авари  | йные           |              | ×             |                         |                                       |            |
| Помещение:     | Крылатская д    | ц. 1 кв.1     |                |                |        |                |              |               |                         |                                       |            |
| Основные свед  | ения Сост       | ав заявки     | Материалы      | Трудозатраты   | Ha     | аряд           |              |               |                         |                                       |            |
| Содержание     | заявки          |               |                | Исполнени      | е заяв | зки            |              |               |                         |                                       |            |
| В помещении    | прорвало трубу  | в ванной. Не  | обходимо       | Заказчик:      | [      | Шаталов Генна, | дий Андрееви | 4             |                         |                                       |            |
| перекрыть во,  | ду и заменить т | рубу.         |                | Телефон:       |        | 56-20-99       |              |               |                         |                                       |            |
|                |                 |               |                | Время заказ    | чика:  | 24.11.2011     | 14:26:0      | 0             |                         |                                       |            |
|                |                 |               |                | Исполнитель    |        |                |              | X             |                         |                                       |            |
|                |                 |               |                | rionomerrone   |        |                |              | 2             |                         |                                       |            |
|                |                 | П Сотрудн     | ики организа   | аций           |        |                |              |               |                         |                                       | _ 🗆 ×      |
|                |                 | 🚯 Выбрать     | Действия -     | 😳 Добавить     | 8      | Использов      | ать иерархин | о Создать доя | кумент 🕶 Упорядочить по | <ul> <li>Данные сотрудника</li> </ul> | • 😔 📑 📀    |
|                |                 | По группам    | U              |                | -      | Организация    | : ТСЖ "Ком   | форт"         |                         |                                       |            |
|                |                 | 0 📄 Co        | трудники орган | изаций         |        | Сотрудники     |              |               |                         |                                       | ^          |
|                |                 |               |                |                |        | Наименован     | ние          |               | 🚊 Подразделение         | Должность                             | Принят     |
|                |                 |               |                |                |        | A              |              |               |                         |                                       |            |
| Комментарий:   |                 |               |                |                | 0      | — Андрее       | ев Вадим Але | ксандрович 🗼  | слесаря                 | сантехник                             | 02.11.2010 |
|                |                 |               |                |                |        |                |              |               |                         |                                       |            |
|                |                 |               |                |                |        |                |              |               |                         |                                       | 1000       |
|                |                 |               |                |                | *      |                |              |               |                         |                                       | ~          |

- «Дата и время»- дата и время выполнения заявки; укажем «Дату» 24.11.2011, «Время» 15.00;
- в процессе выполнения заявка может иметь различный статус:
  - «Заявка на контроле» означает, что заявка взята диспетчером на контроль; установим флажок;
  - «Приоритетная» означает, что выполнение заявки приоритетно; при выборе «Приоритетная» в форме списка документа заявка отметится красным цветом; установим флажок;
  - *«Выполнена»* означает, что выполнение заявки завершено; данный статус устанавливается после того, как получено подтверждение о выполнении заявки за подписью заказчика; в соседнем поле указывается дата и время выполнения заявки;
- в «Комментарии» можно указать любую дополнительную информацию;

## Закладка «Состав заявки»

указывается список работ, необходимых для выполнения заявки

| (КУ) Заявка:  | Новый *              | ooma = 🙆 Hours    | 4 53557          |               | -               |                       |              |
|---------------|----------------------|-------------------|------------------|---------------|-----------------|-----------------------|--------------|
| Номер:        |                      |                   | Организация:     | ТСЖ "Комфорт" |                 |                       |              |
| Злание:       | 01.2                 | × Q               | Ответственный:   |               |                 | ×                     |              |
| Лицевой счет: | Шаталов Геннадий Ан  | идреевич Х Q      | Категория:       | Аварийные     |                 | ×                     |              |
| Помещение:    | Крылатская д. 1 кв.1 | - Interneting     | j                | <u></u>       |                 |                       |              |
| Основные свел | состав заяви         | Материалы         | Трудозатраты     | Нарял         |                 |                       |              |
|               |                      | and a prostoriout |                  | ( indexing )  |                 |                       |              |
| N Заявка      | • шон 🔤 🗡 я+ А+<br>а | Количество        | Ед. изм          | 1. 3          | аявка выполнена |                       |              |
| 1             |                      | iiii Cn           | равочник (КУ)    | Вилы заявок   |                 |                       | _ <b>□</b> × |
|               | 45                   | П Вы              | брать Действи    |               | ð 🖉 🛛 🖳 🖾       |                       | 2)           |
|               |                      |                   |                  |               | Kas             |                       |              |
|               |                      |                   | о (юз ) биды зан | BUK           | + CO 00000001   | Сантехнические работы | -            |
|               |                      |                   |                  |               | - 00000004      | замена трубы          |              |
|               |                      |                   |                  |               |                 |                       |              |
|               |                      |                   |                  |               |                 |                       |              |
|               |                      |                   |                  | -             |                 |                       | · e          |
|               |                      |                   |                  | -             |                 |                       |              |
| Комментарий:  | 4                    |                   |                  |               |                 |                       |              |
|               |                      |                   |                  |               |                 |                       |              |
|               |                      |                   |                  |               |                 |                       |              |
|               |                      |                   |                  | -             |                 | 2                     | *            |
|               |                      | 3                 |                  |               |                 | 5                     |              |

• через *реквизит «Заявка»* перейдем в форму списка справочника «Виды заявок»;

*Примечание:* справочник «Виды заявок» является иерархическим, элементы (виды работ) в нем можно группировать по различному принципу.

- добавим группу «Сантехнические работы», в ней создадим элемент «Замена трубы»:
  - на закладке «Основные» в наименовании укажем «Замена трубы», в *реквизите «Единица измерения»* выберем из классификатора «шт»;

| ействия 🔻 🔛  | ፼ 🙆 📀                 |                |
|--------------|-----------------------|----------------|
| аименование: | замена трубы          | Код: 000000004 |
| Основные     | Основые данные        |                |
| Материалы    | Единица измерения: шт | x              |
| Трудозатраты |                       |                |
| Услуги       |                       |                |
|              |                       |                |
|              |                       |                |
|              |                       |                |
|              |                       |                |
|              |                       |                |
|              |                       |                |
|              |                       |                |
|              |                       |                |
|              |                       |                |

• на закладке «Материалы» добавим «Номенклатуру», укажем «Единицы измерения» и «Количество»;

| аименование: | замена | а трубы           | ]              | Код: 000000004 |
|--------------|--------|-------------------|----------------|----------------|
| Основные     | Мате   | риалы             |                |                |
| Материалы    | •      | ð / 🗙 🖩 🕯         | LA LA 🗣        |                |
| Трудозатраты | Ν      | Номенклатура      | Единица измере | Количество     |
| Услуги       | 1      | труба диаметр 2,5 | м              | 1,000          |
|              | 2      | подвязка          | шт             | 1,000          |
|              |        |                   |                |                |

• на закладке «Трудозатраты» укажем «Должность» и «Количество часов»;

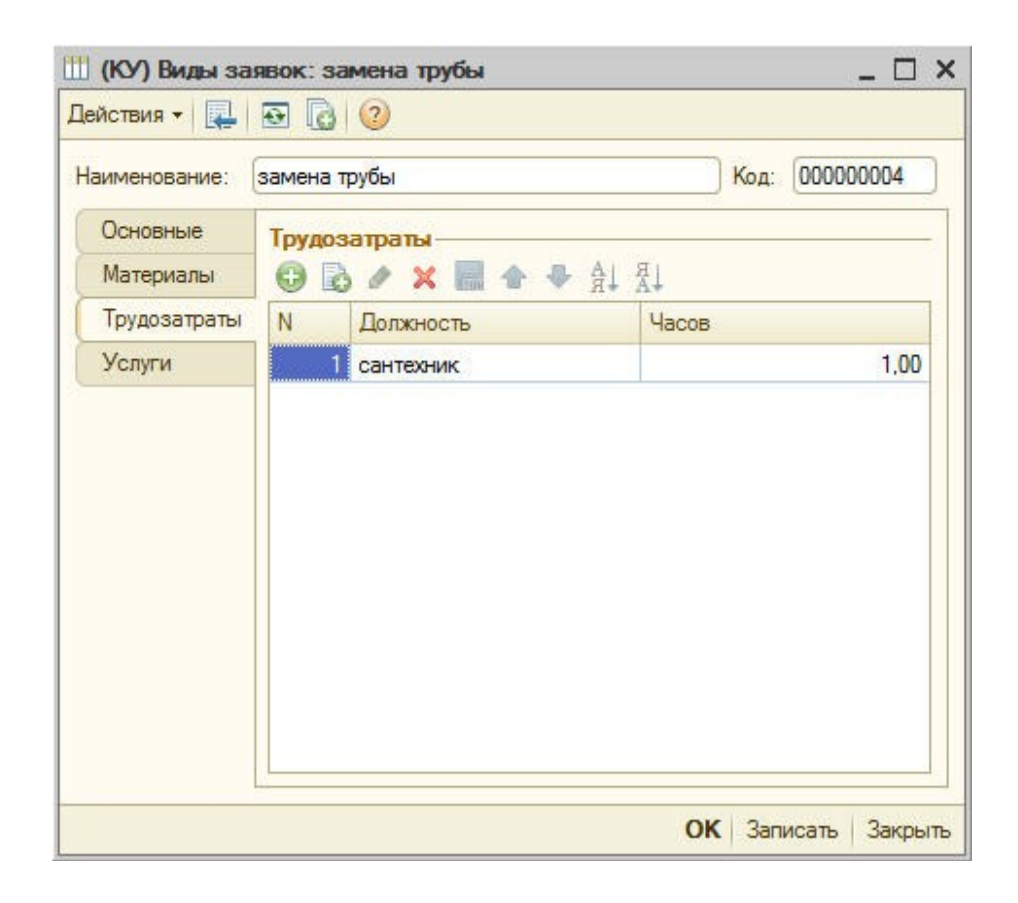

• на одноименной закладке укажем услугу, необходимую для заполнения наряд-заказа;

| 🛄 (КУ) Виды за | иявок: замена трубы     | _ 🗆 ×               |
|----------------|-------------------------|---------------------|
| Действия 🕶 🖳   |                         |                     |
| Наименование:  | замена трубы            | Код: 000000004      |
| Основные       | Услуги для заполнения н | аряд-заказа         |
| Материалы      | 0 b / x II + 4          | ▶ \$1 ¥1            |
| Трудозатраты   | N Номенклатура          | Количество          |
| Услуги         | 1 Замена трубы          | 1,000               |
|                |                         | P                   |
|                |                         | ОК Записать Закрыть |

• выберем в **справочнике «Виды заявок»** элемент «Замена трубы», табличная часть закладки «Состав заявки» заполнится соответствующими данными;

| эмер:   |          | от:                | 24.11.2011 | 0:00:00  | Организа | ция:   | ТСЖ "Комфо | орт" |  |
|---------|----------|--------------------|------------|----------|----------|--------|------------|------|--|
| цание:  |          | Крылатская д.1     |            | x Q      | Ответств | енный: |            |      |  |
| цевой с | чет:     | Шаталов Геннадий   | Андреевич  | × Q      | Категори | я:     | Аварийные  |      |  |
| мещени  | ve:      | Крылатская д. 1 ке | в.1        |          |          |        |            |      |  |
| Основны | ые сведе | ения Состав за     | явки М     | атериалы | Трудоз   | атраты | Наряд      |      |  |
| 1000    | Compile  |                    | 0          |          | 0.000000 |        |            |      |  |
| 1       | замена   | пруоы Х            | 4          |          | 1,00     | ШТ     |            |      |  |
|         | замена   | і пруові           |            |          | 1.00     | ШТ     |            |      |  |
| 1       | замена   | пруоы 🔐 🗶          | u u        |          | 1.00     | ШТ     |            |      |  |

*Примечание:* если заявка выполнена, на закладке «Состав заявки» необходимо установить флажок в соответствующем поле.

### Закладка «Материалы»

указывается список материалов, необходимых для выполнения заявки

| омер | D:         |      | от:              | 24.11.201 | 1 0:00:00 🗐 | Организация:  | ТСЖ "Комф | орт"       |           |
|------|------------|------|------------------|-----------|-------------|---------------|-----------|------------|-----------|
| ани  | e:         | Кры  | латская д.1      |           | × Q         | Ответственный | t:        |            |           |
| цев  | ой счет:   | Шат  | алов Геннадий /  | Андрееви  | 4 × Q       | Категория:    | Аварийные |            |           |
| Me   | цение:     | Кры  | ілатская д. 1 кв | .1        |             |               |           |            |           |
| Осн  | овные свед | ения | Состав зая       | вки       | Материалы   | Трудозатрат   | ы Наряд   |            |           |
| •    | 80>        | C    | ☆ ♣ ♣ ≸          | IL Sanor  | нить        |               |           |            |           |
| N    | Заявка     |      | Номенклатура     | Ед. из    | Цена        | Количество    | Сумма     | Ставка НДС | Сумма НДС |
| 1    | замена тр  | убы  | подвязка         | шт        | 50,0000     | 1,000         | 50,00     | 18%        | 7,6       |
| 2    | замена тр  | убы  | труба диаме      | м         | 100,0000    | 1,000         | 100,00    | 18%        | 15,2      |
|      |            |      |                  |           |             |               |           |            |           |
|      |            |      |                  |           |             |               |           |            |           |

- выберем из одноименного справочника вид заявки «Замена трубы»;
- заполним «Номенклатуру», «Единицу измерения», «Цену», «Количество», укажем «Ставку НДС»;

## Закладка «Трудозатраты»

указывается время, необходимое для выполнения заявки, и исполнитель

| Mep.   |         | то                | : 24.11.2011 | 0:00:00    | Орга | низация:   | ТСЖ "Комфо | рт"   |     |
|--------|---------|-------------------|--------------|------------|------|------------|------------|-------|-----|
| ание:  |         | Крылатская д.1    |              | x Q        | Отве | тственный: |            |       |     |
| цевой  | счет:   | Шаталов Геннади   | й Андреевич  | x Q        | Кате | гория:     | Аварийные  |       |     |
| мещен  | ие:     | Крылатская д. 1 и | кв.1         |            |      |            |            |       |     |
| Основн | ые свед | ения Состав з     | аявки Ма     | териалы    | Tp   | удозатраты | Наряд      |       |     |
| ĐR     | 0 >     | ( 🔜 ♠ ♣ Ål        | я Заполни    | ть         |      |            |            |       |     |
| N      | Заявка  |                   | Сотрудник    |            |      | Должность  |            | Часов |     |
| 1      | замена  | а трубы           | Андреев Ва   | дим Алекса | нд   | сантехник  |            |       | 2,0 |
|        |         |                   |              |            |      |            |            |       |     |
|        |         |                   |              |            |      |            |            |       |     |

- выберем из одноименного справочника вид заявки «Замена трубы»;
- укажем «Сотрудника», «Должность», «Количество часов»;

### Закладка «Наряд»

указываются все виды платно выполняемых работ и собственные материалы, в случае их использования

| мер | );         | 000000   | 002 от: 24.11      | .2011 1 | 4:37:09 🗐 | Организаци    | я: ТСЖ  | "Комфорт" |              |
|-----|------------|----------|--------------------|---------|-----------|---------------|---------|-----------|--------------|
| ани | e:         | Крылат   | тская д.1          |         | × Q       | Ответствен    | ный:    |           |              |
| цев | ой счет:   | Шатало   | ов Геннадий Андре  | евич    | × Q       | Категория:    | Авари   | иные      |              |
| Mel | цение:     | Крылат   | тская д. 1 кв.1    |         |           |               |         |           |              |
| Осн | овные свед | ения     | Состав заявки      | Ма      | териалы   | Трудозат      | раты На | вряд      |              |
| N   | Номенкла   | тура     | Количество         | Ед. из  | м. Цена   | 3             | Сумма   | Ставка НД | 1С Сумма НДС |
| 1   | подвязка   |          | 1,000              | шт      |           | 50,0000       | 5       | 0,00 18%  | 7,6          |
| 2   | труба диаг | метр 2,5 | 1,000              | м       |           | 100,0000      | 10      | 0,00 18%  | 15,2         |
| 3   | Замена тр  | убы      | 1.000              | м       |           | 100,0000      | 10      | 0,00 18%  | 15,2         |
|     |            |          |                    |         |           |               | 250     | 00        | 20.1         |
| еал | изация:    | Реализа  | ция товаров и услу | r 00000 | 000001 ot | 24.11.2011 14 | 4:37:09 | ,,00      | 36,1         |

По кнопке «Заполнить» табличной часть заполнится работами и материалами из выбранных заявок на выполнение. Изменить содержание работ и материалов можно в справочнике «Виды заявок».

3. Проведем документ «Заявка».

*Примечание:* в документе «Заявка» по кнопке «Печать» доступна печатная форма «Наряд-Заказа».

|                              |                                                 |                                                       | Крылатс  | кая д. 1 кв.1 |
|------------------------------|-------------------------------------------------|-------------------------------------------------------|----------|---------------|
| ении по указанному адресу п  | произвести следу                                | ющие работы:                                          |          |               |
|                              |                                                 |                                                       |          |               |
| Подпись                      | 8                                               |                                                       |          |               |
| Дата                         |                                                 | 2                                                     | 0_r.     |               |
|                              |                                                 |                                                       |          |               |
| Номер документа<br>000000002 | Дата составления<br>24.11.2011                  |                                                       |          |               |
|                              |                                                 |                                                       |          |               |
|                              |                                                 |                                                       |          |               |
|                              |                                                 |                                                       | ена за   |               |
| ание работ                   | Ед. К                                           | оличество                                             | единицу, | Стоимость,    |
| 845 - C                      | nem.                                            |                                                       | ργδ.     | p)0.          |
|                              | м                                               | 1                                                     | 100,00   | 100,00        |
|                              |                                                 | X                                                     | X        | 100,00        |
|                              | 85 - 55                                         | 14                                                    |          |               |
|                              | ШТ                                              | 1                                                     | 50,00    | 0 50,00       |
|                              | ИТОГО                                           | X                                                     | X        | 150,00        |
| (ладлись)<br>(ладлись)       | (ресшик<br>Шаталов Ге<br>(ресшик                | фровив подписи)<br>иннадий Андреес<br>фореие подписи) | 5974     |               |
| отметка об с                 | плате                                           |                                                       |          |               |
| (подпись)                    | а (ресши                                        | Sposks nogruick)                                      | -        |               |
|                              |                                                 |                                                       |          |               |
|                              | Подлись<br>Дата<br>Номер документе<br>000000002 | Подпись         Дата                                  | Подпись  | Подпись       |

# Приложение 1:

Рассмотрим, каким образом осуществляется прием оплаты за платную заявку.

1. На закладке «Наряд» документа «Заявка» выберем «Ввести реализацию»;

| омер:                       | 0000  | 00002 от: 24.1                          | 11.2011 14:3 | 37:09 🗊 | Организа            | ция:   | ТСЖ "Ко                          | мфорт"     |             |
|-----------------------------|-------|-----------------------------------------|--------------|---------|---------------------|--------|----------------------------------|------------|-------------|
| дание:                      | Крыл  | атская д.1                              | -            | x Q     | Ответстве           | енный: |                                  |            |             |
| ицево <mark>й сче</mark> т: | Шата  | лов Геннадий Анд                        | реевич .     | x Q     | Категория           | a:     | Аварийны                         | le         |             |
| мещение:                    | Крыл  | атская д. 1 кв.1                        |              |         |                     |        |                                  |            |             |
| Основные све,               | дения | Состав заявки                           | 1 Мате       | риалы   | Трудоза             | атраты | Наря,                            | ۹          |             |
| 0 6 / >                     | ۲ 🔳   | 🛧 🗣 🗛                                   | Заполнить    | 2       |                     |        |                                  |            |             |
| N Номенкла                  | тура  | Количество                              | Ед. изм.     | Цена    |                     | Сумма  | 8                                | Ставка НДС | Сумма НДС   |
|                             |       | 0.0000000000000000000000000000000000000 |              |         |                     |        |                                  |            |             |
| 1 подвязка                  |       | 1,000                                   | шт           |         | 50,0000             |        | 50,00                            | 18%        | 7,6         |
| 1 подвязка<br>2 труба диа   | метр  | 1,000                                   | шт<br>M      |         | 50,0000<br>100,0000 |        | 50,00<br>100,00                  | 18%<br>18% | 7,6<br>15,2 |
| 1 подвязка<br>2 труба диа   | метр  | 1,000                                   | шт<br>M      |         | 50,0000<br>100,0000 |        | 50,00<br>100,00                  | 18%        | 7,6         |
| 1 подвязка<br>2 труба диа   | метр  | 1,000                                   | ШТ<br>M      |         | 50,0000             |        | 50,00<br>100,00<br><b>150,00</b> | 18%<br>18% | 22,8        |

2. Заполним закладку «Товары» в документе «Реализация товаров и услуг»;

| ioniop.       | 0000000001                                                                                                    |        | от: 24.11.2011 14:37: | 09 🔳           | Контраге      | нт: Шаталов Геннад   | ий Андреевич |            |              |
|---------------|----------------------------------------------------------------------------------------------------|--------|-----------------------|----------------|---------------|----------------------|--------------|------------|--------------|
| рганизация:   | ТСЖ "Комфорт"                                                                                                  |        |                       | Q              | Договор:      | Техническое об       | служивание   |            |              |
| клад:         | Основной склад                                                                                                 |        |                       | Q              | Зачет ава     | ансов: Автоматически |              |            |              |
| Товары (2 по  | з.) Услуги (1 поз.)                                                                                            | Аген   | тские услуги (0 поз.) | Счета расчетов | Дополнительно | V.                   |              |            |              |
| 0 6 0         | X 🔚 🗢 🗣 🔜 X                                                                                                    | J Sano | пнить 👻 Подбор Из     | менить         | IF            |                      |              |            |              |
| № Номени      | клатура Количество                                                                                             |        | Цена                  | Сумма          | % НДС         | Сумма НДС            | Bcero        | Счет учета | Счет доходов |
| 1 подвяз      | ка                                                                                                    | 1,000  | 50,00                 | 50,00          | 18%           | 7,63                 | 3 50,00      | 41.01      | 90.01.1      |
| 2 труба д     | иамет                                                                                                    | 1,000  | 100,00                | 100,00         | 18%           | 15,25                | 5 100,00     | 41.01      | 90.01.1      |
| <             |                                                                                                    |        |                       |                |               |                      |              |            | 1            |
|               | ная цена продажи                                                                                               |        |                       |                |               |                      | Bcer         | о (руб.):  | 250,         |
| ип цен: Основ | The second second second second second second second second second second second second second second second s |        |                       |                |               |                      |              |            |              |

3. Заполним закладку «Услуги» в документе «Реализация товаров и услуг»;

| мер:                                                             | 000000000                             | 001 от: 24                                         | .11.2011 14:37:09                        | I                                         | Контрагент: Шата    | влов Геннадий Андре                                                                                                    | вевич                              |       |
|------------------------------------------------------------------|---------------------------------------|----------------------------------------------------|------------------------------------------|-------------------------------------------|---------------------|----------------------------------------------------------------------------------------------------|------------------------------------|-------|
| ганизация:                                                       | ТСЖ "Ком                              | ифорт"                                             |                                          | Q                                         | Договор: Техн       | ическое обслужива                                                                                                    | ние                                |       |
| лад:                                                             | Основной                              | склад                                              |                                          | Q                                         | Зачет авансов: Авто | матически                                                                                                    |                                    |       |
| Говары (2 по:                                                    | з.) Услј<br>🗙 🔜 🛧                     | уги (1 поз.) Агентские ус<br>Ф Ац Ац Заполнить •   | слуги (0 поз.) Счета<br>Подбор Перенести | в расчетов Дополи<br>в "Агентские услуги" | нительно            |                                                                                                    |                                    |       |
|                                                                  |                                       |                                                    | Kanunaama                                | House                                     | Симма               | 2 HDC                                                                                                    | Сумма НЛС                          | Beero |
| Номенк                                                           | латура Со                             | держание услуги, доп. све                          | NUTIPIACTED                              | цепа                                      | China               | The Property of the Property of the Property o | Olivering Little                   | 00010 |
| Номенк<br>1 Замена                                               | латура Со<br>трубы За                 | змена трубы                                        | 1,000                                    | 100,00                                    | 100,0               | 0 18%                                                                                                    | 15,25                              | 100,  |
| <ul> <li>Номенк</li> <li>Замена</li> </ul>                       | латура Со<br>трубы За                 | держание услуги, доп. све<br>амена трубы           | 1,000                                    | 100,00                                    | 100,0               | 0 18%                                                                                                    | 15,25                              | 100   |
| <ul> <li>Номенк</li> <li>Замена</li> <li>цен: Основна</li> </ul> | латура Со<br>трубы За<br>ная цена про | адержание услуги, доп. све<br>амена трубы<br>одажи | 1,000                                    | 100,00                                    | 100.0               | 0 18%                                                                                                    | оуни ндо<br>15,25<br>Всего (руб.): | 100   |

- 4. Проведем документ «Реализация товаров и услуг»;
- 5. По кнопке «Печать» доступны печатные формы «Акт об оказании услуг» и «Товарная накладная с указанием услуг»

## Акт об оказании услуг

|                         | TOW "Kantana"                                                         |                   |                  |                |        |
|-------------------------|-----------------------------------------------------------------------|-------------------|------------------|----------------|--------|
| сполните:<br>аказчик:   | ъ: ГСЖ комфорт                                                        |                   |                  |                |        |
| Nº                      | Наименование работ, услуг                                             | Кол-во            | <mark>Ед.</mark> | Цена           | Сумма  |
| 1 Заме                  | ана трубы                                                             | 1                 | М                | 100,00         | 100,00 |
| сего оказан<br>то рубле | ю услуг 1, на сумму 100,00 руб.<br><b>й 00 копеек</b>                 |                   | Втом             | числе НДС      | 15,25  |
| ышепере                 | численные услуги выполнены полностью и в сро<br>зания услуг не имеет. | ок. Заказчик прет | ензий по         | о объему, каче | ству и |
| рокам ока               |                                                                       |                   |                  |                |        |

## Товарная накладная с указанием услуг

| Кондерст         Корда         Корда         Корда         Корда         Корда         Корда         Корда         Корда         Корда         Корда         Корда         Корда         Корда         Корда         Корда         Корда         Корда         Корда         Корда         Корда         Strature         In O KITO         In O KITO <t< th=""><th>Ж "Комфорт"  pyзополучатель Поставщик ТСЖ "Комфорт" Плательщик OCнование Техническое обслуживание OCнование Техническое обслуживание TOBAPHAЯ  o наименование, характеристика, сорт, ки apтикул товара t подвяха 000000 1 подвяха 000000 2 груба диаметр 2,5 000000 3 Замена трубы 000000  Товарная накладная имеет при и содержит Три Всего мест Два всего мест Два</th><th>накла<br/>од<br/>3<br/>000017</th><th>организация<br/>ор<br/>ор<br/>ор<br/>АДНАЯ<br/>Единица их<br/>наиме-<br/>нование<br/>4</th><th>а-грузоотпрая<br/>ганизация, а;<br/>ганизация, а;<br/>Номер д<br/>код по<br/>ОКЕИ</th><th>отруктурно<br/>отруктурно<br/>здрес, телеф<br/>здрес, телеф<br/>договој<br/>документ<br/>1<br/>9<br/>8<br/>9<br/>8<br/>9<br/>8<br/>9<br/>8<br/>9<br/>8<br/>9<br/>8<br/>9<br/>8<br/>9<br/>8<br/>9<br/>8<br/>9</th><th>ес. телефок<br/>не подрезделе<br/>рок. фекс. бе<br/>рок. фекс. бе<br/>о. заказ-керя,<br/>га Дата с<br/>24.<br/>Колич</th><th>факс. банково<br/>вние<br/>нковосне рекан<br/>нковосне рекан<br/>нковосне рекан<br/>нковосне рекан<br/>аставлени<br/>11.2011<br/>чество</th><th>ане реквизиты<br/>виты<br/>зиты<br/>литы</th><th></th><th></th><th>Б</th><th>Ф</th><th>орма по ОКУД<br/>по ОКПО<br/>ности по ОКПО<br/>по ОКПО<br/>по ОКПО<br/>но ОКПО<br/>номер<br/>ная</th><th>Коды 0330212</th></t<> | Ж "Комфорт"  pyзополучатель Поставщик ТСЖ "Комфорт" Плательщик OCнование Техническое обслуживание OCнование Техническое обслуживание TOBAPHAЯ  o наименование, характеристика, сорт, ки apтикул товара t подвяха 000000 1 подвяха 000000 2 груба диаметр 2,5 000000 3 Замена трубы 000000  Товарная накладная имеет при и содержит Три Всего мест Два всего мест Два                                                                                                    | накла<br>од<br>3<br>000017                                                                                                    | организация<br>ор<br>ор<br>ор<br>АДНАЯ<br>Единица их<br>наиме-<br>нование<br>4 | а-грузоотпрая<br>ганизация, а;<br>ганизация, а;<br>Номер д<br>код по<br>ОКЕИ             | отруктурно<br>отруктурно<br>здрес, телеф<br>здрес, телеф<br>договој<br>документ<br>1<br>9<br>8<br>9<br>8<br>9<br>8<br>9<br>8<br>9<br>8<br>9<br>8<br>9<br>8<br>9<br>8<br>9<br>8<br>9 | ес. телефок<br>не подрезделе<br>рок. фекс. бе<br>рок. фекс. бе<br>о. заказ-керя,<br>га Дата с<br>24.<br>Колич                   | факс. банково<br>вние<br>нковосне рекан<br>нковосне рекан<br>нковосне рекан<br>нковосне рекан<br>аставлени<br>11.2011<br>чество       | ане реквизиты<br>виты<br>зиты<br>литы    |            |                | Б                        | Ф                          | орма по ОКУД<br>по ОКПО<br>ности по ОКПО<br>по ОКПО<br>по ОКПО<br>но ОКПО<br>номер<br>ная                  | Коды 0330212 |        |
|----------------------------------------------------------------------------------------------------|----------------------------------------------------------------------------------------------------|----------------------------------------------------------------------------------------------------|--------------------------------------------------------------------------------|------------------------------------------------------------------------------------------|----------------------------------------------------------------------------------------------------|----------------------------------------------------------------------------------------------------|----------------------------------------------------------------------------------------------------|------------------------------------------|------------|----------------|--------------------------|----------------------------|----------------------------------------------------------------------------------------------------|--------------|--------|
| К Конфорт         Обланования. Шере минеро. Вис. Вникова рекелити         00 ККЛО         0330222           СПОНОВИТ         Обланования. Собланования.         00 ККЛО         00 ККЛО           СПОНОВИНИЯ. СОБ. Минеро. Вис. Вникова рекелити         00 ККЛО         00 ККЛО           Поставшик.         Обланования.         00 ККЛО         00 ККЛО           Поставшик.         Обланования.         00 ККЛО         00 ККЛО           Основания.         Обланования.         00 ККЛО         00 ККЛО           Основания.         Обланования.         00 ККЛО         00 ККЛО           Основания.         Обланования.         00 ККЛО         00 ККЛО           Основания.         Обланования.         00 ККЛО         00 ККЛО           Основания.         Обланования.         00 ККЛО         00 ККЛО           Основания.         Обланования.         00 ККЛО         00 ККЛО           Основания.         1 2 КЛО         1 2 КЛО         00 ККЛО           Обланования.         1 2 КЛО         1 2 КЛО         00 КЛО           Обланования.         1 2 КЛО         1 2 КЛО         1 2 КЛО           Обланования.         1 2 КЛО         1 2 КЛО         1 2 КЛО         1 2 КЛО           Обланования.         1 1 1 00 KIN                                                                                                    | Ж "Комфорт"           рузополучатель                                                                                                    | накли<br>од<br>3<br>000017                                                                                                    | организация<br>ор<br>ор<br>ор<br>АДНАЯ<br>Единица их<br>наиме-<br>нование<br>4 | а-пузоотпра<br>ганизация, а,<br>ганизация, а,<br>Номер д<br>змерения<br>код по<br>ОКЕИ   | отруктурно<br>отруктурно<br>здрео, телеф<br>договој<br>документ<br>1<br>9<br>8<br>9<br>8<br>9<br>9<br>9<br>9<br>9<br>9<br>9<br>9<br>9<br>9<br>9<br>9<br>9<br>9<br>9                 | ес, телефок,<br>не подрезделя<br>рок, факс, ба<br>рок, факс, ба<br>рок, факс, ба<br>р. заказ-наря,<br>га Дата с<br>24.<br>Колич | факс, банково<br>ение<br>ковоске рекви<br>ковоске рекви<br>ковоске рекви<br>а<br>оставлени<br>11.2011<br>нество                       | оге реквизиты<br>зитты<br>зитты<br>зитты |            |                | Б                        | Ф                          | орма по ОКУД<br>по ОКПО<br>ности по ОКДП<br>по ОКПО<br>по ОКПО<br>по ОКПО<br>но ОКПО<br>но ОКПО<br>на ОКПО |              |        |
| K         Non-Maja-Pastominantina, kute: fandou, park, Severationa janalame         no OK/D           C0)unip-ed magnagemente         Dipolononyuatina, kute: fandou, park, Severationa janalame         no OK/D           Diornasuum, TC/K "Koulgopt"         Optimized magnagemente         no OK/D           Diornasuum, TC/K "Koulgopt"         Optimized magnagemente         no OK/D           Octobalitie         Optimized magnagemente         no OK/D           Octobalitie         Optimized magnagemente         no OK/D           Octobalitie         Tobalitie         Optimized magnagemente         no OK/D           Octobalitie         Tobalitie         Optimized magnagemente         no OK/D           Octobalitie         Tobalitie         Optimized magnagemente         no OK/D           Octobalitie         Tobalitie         Tobalitie         Tobalitie         no OK/D           Optimized magnagemente         Interviewe care device presente         Tobalitie         no OK/D           Tobalitie         Tobalitie         Tobalitie         Tobalitie         Tobalitie           Tobalitie         Tobalitie         Tobalitie         Tobalitie         Tobalitie           Tobalitie         Tobalitie         Tobalitie         Tobalitie         Tobalitie           Tobalitie         Tobalitie                                                                                                    | Комфорт"          рузополучатель                                                                                                    | накли<br>од<br>3<br>0000177<br>000016                                                                                                    | организация<br>ор<br>ор<br>ор<br>АДНАЯ<br>Единица и:<br>наиме-<br>нование<br>4 | а-пузоотпра<br>ганизация, а,<br>ганизация, а,<br>Номер д<br>змерениз<br>код по<br>ОКЕИ   | авитель, адр<br>отруктурно<br>адрес, телеф<br>адрес, телеф<br>догово<br>документ<br>1<br>                                                                                           | ес, телефок,<br>не подразделя<br>рок, фако, ба<br>рок, фако, ба<br>рок, фако, ба<br>р. заказ-наряд<br>га Дата с<br>24.<br>Колич | фако, банково<br>рине<br>нковокие рекви<br>нковокие рекви<br>нковокие рекви<br>нковокие рекви<br>а<br>оставлени<br>11.2011<br>нество  | оне реквизиты<br>зитты<br>зитты<br>зитты |            |                | Транспортн               | йид деятель<br>ая накладн  | по ОКПО<br>ности по ОКДП<br>по ОКПО<br>по ОКПО<br>по ОКПО<br>номер<br>дата<br>ная номер                    |              |        |
|                                                                                                    | рузополучатель<br>Поставщик <u>ТСЖ "Комфорт"</u><br>Плательщик<br>Основание <u>техническое обслуживание</u><br><b>ТОВАРНАЯ</b><br>                                                                                                    | накли<br>од<br>3<br>000017<br>000016                                                                                                    | ортенизаци<br>ор<br>ор<br>ор<br>АДНАЯ<br>Единица и:<br>наиме-<br>нование<br>4  | ганизация, а,<br>ганизация, а,<br>ганизация, а,<br>Номер д<br>змерения<br>код по<br>ОКЕИ | структурно<br>структурно<br>адрес, телеф<br>адрес, телеф<br>догово<br>документ<br>1<br>                                                                                             | ео подразделе<br>рон, факс, ба<br>рон, факс, ба<br>рон, факс, ба<br>р. заказ-нари<br>га Дата с<br>24.<br>Колич                  | факс, банково<br>ение<br>нковоские рекви<br>нковоские рекви<br>нковоские рекви<br>нковоские рекви<br>поставлении<br>11.2011<br>нество | айты<br>айты<br>айты<br>ялты<br>ялты     |            |                | Транспортн               | вид деятель<br>ная накладн | ности по ОКДП<br>по ОКПО<br>по ОКПО<br>по ОКПО<br>по ОКПО<br>номер<br>дата<br>ная номер                    |              |        |
| Рукополучатель         Вид деятельности по ОКПО           поставщих ТСЖ "Комфорт"         оряжаци док. Мизос жисо биском ризлати.         по ОКПО           Плательщих         оряжаци док. Мизос жисо биском ризлати.         по ОКПО           Основание Техническое обслуживание         оряжаци док. Мизос жисо биском ризлати.         по ОКПО           Основание Техническое обслуживание         оряжаци док. Мизос жисо биском ризлати.         по ОКПО           Основание Техническое обслуживание         оряжаци док. Мизос жисо биском ризлати.         по ОКПО           Основание Техническое обслуживание         оряжаци док. Мизос жисо биском ризлати.         по ОКПО           Основание Техническое обслуживание         Оряжаци док. Мизос жисо биском ризлати.         по ОКПО           Основание Техническое обслуживание         Основание Техническое обслуживание         Полее доктависка ризлати.         По Основание           Основание Техническое обслуживание         Основание Техническое обслуживание         По Основание Техническое обслуживание         По Основание Техническое обслуживание         По Основание Техническое обслуживание         По Основание Техническое обслуживание         По Основание Техническое обслуживание         По Основание Техническое Основание Техническое Основание Техническое Основание Техническое Основание Техническое Основание Техническое Основание Техническое Основание Техническое Основание Техническое Основание Техническое Основание Техническое Основание Техническое Основание Техническое Основание Техническое Основан                                                                                                    | рузополучатель<br>Поставщик <u>ТСЖ "Комфорт"</u><br>Плательщик<br>Основание <u>Техническое обслуживание</u><br><b>ТОВАРНАЯ</b><br>основание, характеристика, сорт,<br>артикул товара<br>2 100двязка<br>1 подвязка<br>2 000000<br>2 труба диаметр 2,5 000000<br>2 труба диаметр 2,5 000000<br>3 Замена трубы<br>0 Соварная накладная имеет при<br>и содержит <u>Три</u><br>Всего мест <u>Два</u><br>поожение (паспорта, сертификаты и т.п.) на<br>его отлущено на сумму<br>ести пятьдесят рублей 00 колеек<br>пуск груза разрешил <u>2010кость</u><br>авный (старший) бухгалтер                                                                                                    | накли<br>од<br>3<br>000017<br>000016                                                                                                    | ор<br>ор<br>ор<br>АДНАЯ<br>Единица и:<br>наиме-<br>нование<br>4                | ганизация, а,<br>ганизация, а,<br>Номер д<br>змерения<br>код по<br>ОКЕИ                  | структурно<br>адрео, телеф<br>адрео, телеф<br>догово<br>документ<br>1<br>Вид<br>улаков                                                                                              | е подразделя<br>рон, фако, ба<br>рон, фако, ба<br>рон, фако, ба<br>р. заказ-наряд<br>га Дата с<br>24.<br>Колит                  | екие<br>козоские рекаи<br>козоские рекаи<br>козоские рекаи<br>оставлени<br>11.2011<br>чество                                          | Зиты<br>Зиты<br>Зиты                     |            |                | Транспортн               | ид деятель<br>ая накладн   | ности по ОКДП<br>по ОКПО<br>по ОКПО<br>по ОКПО<br>по ОКПО<br>номер<br>дата<br>ная номер                    |              |        |
| рузополучатель                                                                                                    | рузополучатель<br>Поставщик ТСЖ "Комфорт"<br>Плательщик<br>Основание Техническое обслуживание<br>СОСНОВАНИЕ Техническое обслуживание<br>ТОВАРНАЯ<br>ОСНОВАНИЕ Техническое обслуживание<br>ТОВАРНАЯ<br>ОСНОВАНИЕ Техническое обслуживание<br>ТОВАРНАЯ<br>ОСНОВАНИЕ Техническое обслуживание<br>ТОВАРНАЯ<br>ОСНОВАНИЕ Техническое обслуживание<br>ТОВАРНАЯ<br>ОСНОВАНИЕ Техническое обслуживание<br>ТОВАРНАЯ<br>ОСНОВАНИЕ Техническое обслуживание<br>ТОВАРНАЯ<br>ОСНОВАНИЕ Техническое обслуживание<br>ТОВАРНАЯ<br>ОСНОВАНИЕ Техническое обслуживание<br>ТОВАРНАЯ<br>ОСНОВАНИЕ Техническое обслуживание<br>ТОВАРНАЯ<br>ОСНОВАНИЕ Техническое обслуживание<br>ТОВАРНАЯ<br>ОСНОВАНИЕ Техническое обслуживание<br>ТОВАРНАЯ<br>ОСНОВАНИЕ Техническое обслуживание<br>ТОВАРНАЯ<br>ТОВАРНАЯ<br>ОСНОВАНИЕ Техническое обслуживание<br>ТОВАРНАЯ<br>ОСНОВАНИЕ Техническое обслуживание<br>ТОВАРНАЯ<br>ОСПОВО<br>ОСОСОС<br>ОСОСОСОС                       | НАКЛ/<br>од<br>3<br>000017<br>000016                                                                                                    | ор<br>ор<br>АДНАЯ<br>Единица и:<br>наиме-<br>нование<br>4                      | ганизация, а,<br>ганизация, а,<br>Номер д<br>змерения<br>код по<br>ОКЕИ                  | адрес, телеф<br>адрес, телеф<br>догово<br>документ<br>1<br>Вид<br>упаков                                                                                                    | сон, факс, ба<br>рон, факс, ба<br>о заказ-наряд<br>га Дата с<br>24.<br>Колин                                                    | нковские рекви<br>нковские рекви<br>нковские рекви<br>оставлени<br>11.2011<br>чество                                                  | алты<br>алты<br>алты<br>ялты             |            |                | Транспортн               | ая накладн                 | по ОКПО<br>по ОКПО<br>по ОКПО<br>номер<br>дата<br>ная номер                                                |              |        |
| Ортензия зара: титебо: фак. Бинскою раказить:         no OKR0           no OKR0           no OKR0           no OKR0           no OKR0           no OKR0           no OKR0           no OKR0           no OKR0           no OKR0           OCHOBENHIE Convertige designs/// approximation           Toeap         Convertige designs/// approximation           Toeap         Convertige designs/// approximation           Toeap         Epimiliar issuepeensity           Toeap         Epimiliar issuepeensity           Toeap         Convertige designs/// approximation           Toeap         Epimiliar issuepeensity           Toeap         Epimiliar issuepeensity           Toeap         Epimiliar issuepeensity           Toeap         Convertige designs//// approximation           Toeap         Epimiliar issuepeensity         Toeap           Market mean-approximation         Toeap         Convertige designs//////////////////                                                                                                    | Постаещик ТСЖ "Комфорт" Плательщик Основание Техническое обслуживание Основание Техническое обслуживание Основание Техническое обслуживание  TOBAPHAS  TOBAPHAS  TOBA                | НАКЛ/<br>од<br><u>3</u><br>000017<br>000016                                                                                                    | ор<br>ор<br>АДНАЯ<br>Единица и:<br>наиме-<br>нование<br>4                      | ганизация, а,<br>ганизация, а,<br>ганизация, а,<br>Номер д<br>код по<br>ОКЕИ             | адрес, телеф<br>адрес, телеф<br>адрес, телеф<br>договој<br>документ<br>1<br>Вид<br>упаков                                                                                           | оон, фако, ба<br>оон, фако, ба<br>оон, фако, ба<br>о, заказ-наря,<br>га Дата с<br>24.<br>Колич                                  | нковские рекви<br>нковские рекви<br>чковские рекви<br>оставлени<br>11.2011<br>чество                                                  | зиты<br>зиты<br>зиты                     |            |                | Транспортн               | ая накладн                 | по ОКПО<br>по ОКПО<br>номер<br>дата<br>ная номер                                                           |              |        |
| Поятельщик Цож Комфорт  Окноварние  Плательщик  Окноварние  Окноварние  Окнова  Окноварни                                                                                                    | Поставщик <u>теж комфорт</u> Плательщик ОСНОВАНИЕ Техническое обслуживание  TOBAPHAR  Do- TOBAP  Do- TOBAP  Do- TOBAP  Do- TOBAP  DO- TOBAP  DO- TOBAP  DO- TOBAP  DO- TOBAP  DO- TOBAP  DO- TOBAP  DO- TOBAP  TOBAPHAR  NOV TOBAPHAR  NOV TOBAPHAR HAKNARHAR IMMEET RPI TOBAPHAR НАКЛАНАЯ ИМЕЕТ ПРИ  CODEPXNIT  TOBAPHAR НАКЛАНАЯ ИМЕЕТ ПРИ  CODEPXNIT  TOBAPHAR НАКЛАНАЯ ИМЕЕТ ПРИ  CODEPXNIT  TOBAPHAR НАКЛАНАЯ ИМЕЕТ ПРИ  CODEPXNIT  TOBAPHAR НАКЛАНАЯ ИМЕЕТ ПРИ  CODEPXNIT  TOBAPHAR НАКЛАНАЯ ИМЕЕТ ПРИ  CODEPXNIT  TOBAPHAR НАКЛАНАЯ ИМЕЕТ ПРИ  CODEPXNIT  TOBAPHAR НАКЛАНАЯ ИМЕЕТ ПРИ  CODEPXNIT  TOBAPHAR НАКЛАНАЯ ИМЕЕТ ПРИ  CODEPXNIT  TOBAPHAR НАКЛАНАЯ ИМЕЕТ ПРИ  CODEPXNIT  TOBAPHAR НАКЛАНАЯ ИМЕЕТ ПРИ  CODEPXNIT  TOBAPHAR  POONDEN  TOBAPHAR  POONDEN  POONDEN  TOBAPHAR  POONDEN  POONDEN              | НАКЛ/<br>од<br><u>3<br/>000017</u><br>000016                                                                                                    | ор<br>ор<br>АДНАЯ<br>Единица и:<br>наиме-<br>нование<br>4                      | ганизация, а,<br>ганизация, а,<br>Номер д<br>змерения<br>Код по<br>ОКЕИ                  | адрес, телеф<br>адрес, телеф<br>договој<br>документ<br>1<br>Вид<br>упаков                                                                                                    | оон, фако, бал<br>оон, фако, бал<br>о заказ-наряц<br>га Дата с<br>24.<br>Колич                                                  | нковокие рекви<br>нковокие рекви<br>оставлени<br>11.2011<br>нество                                                                    | зиты<br>зиты<br>IЯ                       |            |                | Транспортн               | ая накладн                 | по ОКПО<br>по ОКПО<br>номер<br>дата<br>ная номер                                                           |              |        |
| Плательщик                                                                                                    | Плательщик<br>Основание <u>Техническое обслуживание</u><br><b>ТОВАРНАЯ</b>                                                                                                    | НАКЛ/<br>од<br><u>3</u><br>000017<br>000016                                                                                                    | ор<br>АДНАЯ<br>Единица из<br>наиме-<br>нование<br>4                            | номер д<br>мерения<br>код по<br>ОКЕИ                                                     | догово<br>догово<br>документ<br>1<br>Вид<br>улаков                                                                                                    | оон, факс ба<br>о заказ-нарял<br>га Дата с<br>24.<br>Коли                                                                       | чковские рекви<br>а<br>юставлени<br>11.2011<br>чество                                                                                 | 5//Ta/                                   |            |                | Транспортн               | ая накладн                 | по ОКПО<br>номер<br>дата<br>ная номер                                                                      |              |        |
| Основание         отнование         сотвор знака-маях.         номер         дата           Основание         тово знака-маях.         тово знака-маях.         тово знака-маях.         тово знака-маях.         тово знака-маях.           Товарных накладная         тово знака-маях.         1         24.11.2011         Topancoprina nakrag.na.com.         Home portuna comanda nakrag.na.com.         Home portuna comanda nata.com.         Home portuna comanda nakrag.na.com.         Home portuna comanda nakrag.na.com.         Home portuna comanda nakrag.na.com.         Home portuna comanda nakrag.na.com.         Home portuna comanda nakrag.na.com.         Home portuna comanda nakrag.na.com.         Home portuna comanda nakrag.na.com.         Home portuna comanda nakrag.na.com.         Home portuna comanda nakrag.na.com.         Home portun                                                                                                    | Основание <u>Техническое обслуживание</u> TOBAPHAR  TOBAPHAR  TOBAPHAR  TOBAPHAR  TOBAPA  ToBaphar Advisor Copy, aptility ToBapa  ToBaphar Hakinadhar Uncern npility  ToBaphar Hakinadhar Uncern npility  ToBaphar Ha            | НАКЛ/<br>од<br><u>3</u><br>000017<br>000016                                                                                                    | ор<br>АДНАЯ<br>Единица из<br>наиме-<br>нование<br>4                            | низация, а<br>Номер д<br>амерения<br>Код по<br>ОКЕИ                                      | догово<br>догово<br>документ<br>1<br>Вид<br>упаков                                                                                                    | он факс ба<br>о заказ-наря<br>га Дата с<br>24.<br>Коли                                                                          | нковские рекви<br>а<br>юставлены<br>11.2011<br>нество                                                                                 | ялты                                     |            |                | Транспортн               | ая накладн                 | номер<br>дата<br>ная номер                                                                                 |              |        |
| Основние         Должоз мах-нама         Полед         Полед <td>Ссибевание <u>техническое осолуживание</u> ТОВАРНАЯ</td> <td>НАКЛ/<br/>од<br/>3<br/>000017<br/>000016</td> <td>АДНАЯ<br/>Единица из<br/>наиме-<br/>нование<br/>4</td> <td>Номер д<br/>змерения<br/>код по<br/>ОКЕИ</td> <td>догово<br/>документ<br/>1<br/>в<br/>Вид<br/>упаков</td> <td>р заказ-нарял<br/>га Дата с<br/>24.<br/>Коли</td> <td>а<br/>юставлены<br/>11.2011<br/>чество</td> <td>R</td> <td></td> <td></td> <td>Транспортн</td> <td>ая накладн</td> <td>дата номер</td> <td></td>                                                                                                    | Ссибевание <u>техническое осолуживание</u> ТОВАРНАЯ                                                                                                    | НАКЛ/<br>од<br>3<br>000017<br>000016                                                                                                    | АДНАЯ<br>Единица из<br>наиме-<br>нование<br>4                                  | Номер д<br>змерения<br>код по<br>ОКЕИ                                                    | догово<br>документ<br>1<br>в<br>Вид<br>упаков                                                                                                    | р заказ-нарял<br>га Дата с<br>24.<br>Коли                                                                                       | а<br>юставлены<br>11.2011<br>чество                                                                                                   | R                                        |            |                | Транспортн               | ая накладн                 | дата номер                                                                                                 |              |        |
| Товарная накладная         Треварная накладная имеет приложение на<br>поструза произвел         Треварная накладная имеет приложение на<br>поструза произвел         Треварная накладная имеет приложение на<br>поструза произвел         Треварная накладная имеет приложение на<br>поструза произвел         Треварная накладная имеет приложение на<br>поструза произвел         Товар сострубли приложение на<br>поструза произвел         Треварная накладная имеет приложение на<br>поструза произвел         Треварная накладная имеет приложение на<br>поструза произвел         Товарная накладная имеет приложение на<br>поструза произвел         Товарная накладная имеет приложение на<br>поструза произвел         Товарная накладная имеет приложение на<br>поструза произвел         Товарная накладная имеет приложение на<br>поструза произвел         Товарная накладная имеет приложение на<br>поструза произвел         Товарная накладная имеет приложение на<br>поструза произвел         Товарная накладная имеет приложение на<br>поструза произвел         Товарная накладная имеет приложение на<br>поструза произвел         Товарная накладная имеет приложение на<br>поструза произвел         По доверенности NS         Totagenetics for the form of the form of the f                                                                                                    | ТОВАРНАЯ                                                                                                    | НАКЛ,<br>од<br><u>3</u><br>000017<br>000016                                                                                                    | АДНАЯ<br>Единица из<br>наиме-<br>нование<br>4                                  | Номер д<br>змерения<br>код по<br>ОКЕИ                                                    | документ<br>1<br>Вид<br>упаков                                                                                                    | га Дата с<br>24.<br>Коли                                                                                                    | оставлены<br>11.2011<br>чество                                                                                                    | IA                                       |            |                | Транспортн               | ая накладн                 | ная номер                                                                                                  |              |        |
| TOBAPHAR НАКЛАДНАЯ         1         24.11201           0-<br>0         Tobap Hakinaghan         Eguinuga issuepening<br>maintendeahile, xapartepuctrika, copt,<br>aprilingin tobapa         Eguinuga issuepening<br>haintendeahile, xapartepuctrika, copt,<br>aprilingin tobapa         Konu-<br>maintendeahile, xapartepuctrika, copt,<br>aprilingin tobapa         Konu-<br>haintendeahile, xapartepuctrika, copt,<br>aprilingin tobapa         Konu-<br>maintendeahile, xapartepuctrika, copt,<br>aprilingin tobapa         Konu-<br>haintendeahile, xapartepuctrika, copt,<br>aprilingin tobapa         Konu-<br>maintendeahile, xapartepuctrika, copt,<br>aprilingin tobapa         Konu-<br>haintendeahile, xapartepuctrika, copt,<br>aprilingin tobapa         Konu-<br>maintendeahile, xapartepuctrika, copt,<br>aprilingin tobapa         Konu-<br>haintendeahile, xapartepuctrika, copt,<br>aprilingin tobapa         Konu-<br>maintendeahile, xapartepuctrika, copt,<br>aprilingin tobapa         HJC         Cymma &<br>tobapa         Cymma &<br>tobapa         Cymma &                                                                                                    | ТОВАРНАЯ                                                                                                    | накл,<br>од<br>3<br>000017<br>000016                                                                                                    | АДНАЯ<br>Единица из<br>наиме-<br>нование<br>4                                  | змерения<br>код по<br>ОКЕИ                                                               | 1<br>Вид<br>улаков                                                                                                    | 24.                                                                                                    | 11.2011<br>нество                                                                                                    |                                          |            |                |                          |                            |                                                                                                    |              |        |
| Остовар         Товар         Единица измерения         Вид операции<br>страница и         Страница и<br>Страница и           0-<br>0-<br>0-<br>0-<br>0-<br>0-<br>0-<br>0-<br>0-<br>0-<br>0-<br>0-<br>0-<br>0                                                                                                    | о- Товар<br>ер<br>о- Товар<br>наименование, характеристика, сорт,<br>артикул товара<br>колоностика, сорт,<br>артикул товара<br>1 подвязка<br>1 подвязка<br>1 подвязка<br>2 труба диаметр 2,5<br>000000<br>2 труба диаметр 2,5<br>000000<br>3 Замена трубы<br>10 содержит <u>Три</u><br>Всего мест <u>Два</u><br>прописно<br>посмение (паспорта, сертификаты и т.п.) на<br>его отлущено на сумму<br>нести пятьдесят рублей 00 копеек<br>пуск груза произвел<br>пуск груза произвел<br>2010ность                                                                                                    | од<br>3<br>000017<br>000016                                                                                                    | Единица и<br>наиме-<br>нование<br>4                                            | код по<br>ОКЕИ                                                                           | я<br>Вид<br>упаков                                                                                                    | Коли                                                                                                    | чество                                                                                                    |                                          |            |                |                          |                            | дата                                                                                                    |              |        |
| Опродел (старший) бухаттер         Спленица измерения<br>врам         Количество<br>инисторание, харантеристика, сорт,<br>артикул товара         Код наимее<br>наимеетование, харантеристика, сорт,<br>артикул товара         Код наимеетов<br>инаке код по<br>упаков<br>количество<br>и порядкование (исстарший) бухаттер         Код наимеетов<br>наимеетование, харантеристика, сорт,<br>артикул товара         Код наимеетов<br>и порядкование (исстарший) бухаттер         Код наимеетов<br>наимеетование, харантеристика, сорт,<br>артикул товара         Код наимеетов<br>и порядкование и<br>и содержит         Код наимеетов<br>и порядковых номеров записей         Количество<br>и тото 2         Количество<br>и тото 2         Количество<br>и порядковых номеров записей         Количество<br>и содержит         Количество<br>и содержит         Количество<br>и содержит         Количество<br>и порядковых номеров записей         Количество<br>и содержит         Количество<br>и содержит         Количество<br>и содержит         Количество<br>и содержит         Количество<br>и содержит         Количество<br>и содержит         Количество<br>и содержит         Количество<br>и содержит         Количество<br>и содержит         Количество<br>и содержит         Количество<br>и содержит         Кол                                                                                                    | о- Товар<br>ер<br>о- Товар<br>нименование, характеристика, сорт,<br>артикул товара<br>1 подвязка<br>1 подвязка<br>1 подвязка<br>2 подолого<br>2 труба диалетр 2.5 000000<br>2 труба диалетр 2.5 000000<br>3 Замена трубы<br>000000<br>Товарная накладная имеет при<br>и содержитт <u>Три</u><br>Всего мест <u>Два</u><br>прописко<br>иложение (паспорта, сертификаты и т.п.) на<br>его отлущено на сумму<br>нести пятьдесят рублей 00 колеек<br>пуск груза произвел<br>                                                                                                    | од<br>3<br>000017<br>000016                                                                                                    | Единица и:<br>наиме-<br>нование<br>4                                           | код по<br>ОКЕИ                                                                           | я<br>Вид<br>упаков                                                                                                    | Коли                                                                                                    | чество                                                                                                    |                                          |            |                |                          |                            | Вид операции                                                                                               |              |        |
| Openent<br>Indimeted Same         Indimeted Same         Contracted Field         Macca         Macca         Cymma Ges<br>pyera H2C,<br>pyera H2C,<br>p                                                                                                    | очартикул товара карактеристика, сорт, артикул товара карактеристика, сорт, артикул товара карактеристика, сорт, артикул товара карактеристика, сорт, ки содержит 2 солово сорта, сертификаты и т.п.) на соородон соородон                | од<br>3<br>000017<br>000016                                                                                                    | наиме-<br>нование<br>4                                                         | код по<br>ОКЕИ                                                                           | Вид<br>упаков                                                                                                    | KUIM                                                                                                    | 460180                                                                                                    | 1                                        | -          | - 1            |                          |                            | IDC.                                                                                                    | Страница 1   |        |
| о         наименование, харантеристика, сорт,<br>артинул товара         код<br>нование         наименование, карантеристика, сорт,<br>артинул товара         код<br>ки         месте<br>илук         месте<br>фрут         месте<br>фрут         месте<br>фрут         месте<br>илук         месте<br>фрут         месте<br>илук         месте<br>фрут         месте<br>фрут         месте<br>фрут         месте<br>илук         месте<br>фрут         месте<br>фрут         месте<br>фрут         месте<br>фрут         месте<br>фрут         месте<br>фрут         месте<br>фрут         месте<br>фрут                                                                                                    | о наименование, характеристика, сорт, ко-<br>артикул товара Карактеристика, сорт, ко-<br>артикул товара Сорт, ко-<br>товарная накладная имеет при<br>и содержит Три<br>Всего мест Два<br>поот<br>всего мест Два<br>поот<br>всего мест Два<br>поот<br>пооткые и т.п.) на<br>его отлущено на сумму<br>нести пятьдесят рублей 00 колеек<br>пуск груза разрешил<br>авный (старший) бухгалтер                                                                                                    | од<br>3<br>000017<br>000016                                                                                                    | наиме-<br>нование<br>4                                                         | код по<br>ОКЕИ                                                                           | упаков                                                                                                    |                                                                                                    |                                                                                                    |                                          | Коли-      |                | Сумма без                | S                          | щu                                                                                                    | Сумма с      |        |
| о-<br>артинул товара         нование<br>и         ОКЕИ         ки         месте<br>илук         штук         нетто)         руб. кол.         руб. кол.         кол.                                                                                                    | о- артикул товара<br>аку 2 тобара 000000<br>2 труба диаметр 2,5 0000000<br>3 Замена трубы 000000<br>Товарная накладная имеет при<br>и содержит Три<br>Всего мест Два<br>пости<br>всего мест Два<br>пости<br>всего мест Два<br>пости<br>постичение (паспорта, сертификаты и т.п.) на<br>его отлущено на сумму<br>нести пятъдесят рублей 00 копеек<br>пуск груза разрешил<br>допиность т<br>авный (старший) бухгалтер                                                                                                    | 3<br>000017<br>000016                                                                                                    | нование                                                                        | ОКЕИ                                                                                     |                                                                                                    | одном                                                                                                    | мест,                                                                                                    | брутто                                   | (Macca     | руб. коп.      | учета НДС,               | ставка. %                  | сумма,                                                                                                    | НДС.         |        |
| Column         2         3         4         5         6         7         8         9         10         11         12         13         14         15           11         10         0000000017         urr         798         urr         1         1         1000         42.37         143         14         15           2         Труба диаметр 2,5         00000000018         M         1         1         1000         84,75         84,75         18%         15,25         100,00           3         Замена трубы         0000000018         M         1         1         1,000         84,75         84,75         18%         15,25         100,00         3           3         Соверная накладная имеет приложение на<br>и содержит         Итого         2         3,000         X         211,87         X         38,13         250,00           Постове соверная накладная имеет приложение на<br>и содержит         три         порядковых номеров записей         1         10,000         84,75         18,75         18,75         18,75         18,75         11,87         X         38,13         250,00           10         Содержит         Три          порядковых номеров записей<                                                                                                    | 2 1 1 подвязка 000000 2 труба диаметр 2,5 000000 3 Замена трубы 000000 С Товарная накладная имеёт при и содержит Три Всего мест Два пожение (паспорта, сертификаты и т.п.) на его отлущено на сумму ести пятьдесят рублей 00 копеек пуск груза разрешил авный (старший) бухгалтер пуск груза произвел                                                                                                    | 3<br>000017<br>000016                                                                                                    | 4                                                                              |                                                                                          | КИ                                                                                                    | месте                                                                                                    | штук                                                                                                    | C. C. C. C. C. C. C. C. C. C. C. C. C. C | нетто)     |                | руб. коп.                |                            | руб. коп.                                                                                                  | руб. коп.    |        |
| 1         подвязка         0000000017         шт         796         шт         1         1         1,000         42,37         42,37         42,37         18%         7,63         50,00           2         труба диаметр 2,5         0000000016         м         м         1         1         1,000         84,75         84,75         18%         15,25         100,00           3         3 замена трубы         0000000019         м         1         1         1,000         84,75         84,75         18%         15,25         100,00           3         3 замена трубы         0000000019         м         1         1         1,000         84,75         84,75         18%         15,25         100,00           3         3 замена трубы         0000000019         M         1         1         1,000         84,75         84,75         18%         15,25         100,00         84,75         84,75         18%         15,25         100,00         33,30         250,00         2         3,000         X         211,87         X         38,13         250,00           0         Соброкого         Масса груза (брутто)         лоткосо         700 посы         700 посы         700 посы </td <td>1 подвязка 000000<br/>2 труба диаметр 2,5 000000<br/>3 Замена трубы 000000<br/>Товарная накладная имеет при<br/>и содержит <u>три</u><br/>Всего мест <u>Два</u><br/>пожение (паспорта, сертификаты и т.п.) на <u>по</u>писно<br/>его отлущено на сумму<br/>ести пятьдесят рублей 00 копеек порписно<br/>пуск груза разрешил <u>оличноть</u> полисно<br/>пуск груза произвел <u>г</u></td> <td>000017</td> <td></td> <td>5</td> <td>6</td> <td>7</td> <td>8</td> <td>9</td> <td>10</td> <td>11</td> <td>12</td> <td>13</td> <td>14</td> <td>15</td>                                                                                                    | 1 подвязка 000000<br>2 труба диаметр 2,5 000000<br>3 Замена трубы 000000<br>Товарная накладная имеет при<br>и содержит <u>три</u><br>Всего мест <u>Два</u><br>пожение (паспорта, сертификаты и т.п.) на <u>по</u> писно<br>его отлущено на сумму<br>ести пятьдесят рублей 00 копеек порписно<br>пуск груза разрешил <u>оличноть</u> полисно<br>пуск груза произвел <u>г</u>                                                                                                    | 000017                                                                                                    |                                                                                | 5                                                                                        | 6                                                                                                    | 7                                                                                                    | 8                                                                                                    | 9                                        | 10         | 11             | 12                       | 13                         | 14                                                                                                    | 15           |        |
| 2         Труба диаметр 2,5         0000000016         м         м         1         1         1,000         84,75         84,75         18%         15,25         100,00         2         3         3 замена трубы         0000000018         м         1         1         1,000         84,75         84,75         18%         15,25         100,00         2         100,00         84,75         84,75         18%         15,25         100,00         2         100,00         84,75         18%         15,25         100,00         2         100,00         84,75         18%         15,25         100,00         2         3,000         X         211,87         X         38,13         250,00           Tobaphas Haknadhas Ilmeet npinowenine         monicale         monicale <td mo<="" rowspan="4" td=""><td>2         Труба диаметр 2,5         000000           3         Замена трубы         000000           Товарная накладная имеет при и содержит         Три           Всего мест         Два           пожение (паспорта, сертификаты и т.п.) на         полиско           ести пятьдесят рублей 00 копеек         прописко           пуск груза разрешил         должность         полиско           пуск груза произвел         1           должность         1         1</td><td>000016</td><td>ШТ</td><td>796</td><td>шт</td><td>1</td><td>1</td><td></td><td>1,000</td><td>42,37</td><td>42,37</td><td>18%</td><td>7,63</td><td>50,00</td></td>                                                                                                    | <td>2         Труба диаметр 2,5         000000           3         Замена трубы         000000           Товарная накладная имеет при и содержит         Три           Всего мест         Два           пожение (паспорта, сертификаты и т.п.) на         полиско           ести пятьдесят рублей 00 копеек         прописко           пуск груза разрешил         должность         полиско           пуск груза произвел         1           должность         1         1</td> <td>000016</td> <td>ШТ</td> <td>796</td> <td>шт</td> <td>1</td> <td>1</td> <td></td> <td>1,000</td> <td>42,37</td> <td>42,37</td> <td>18%</td> <td>7,63</td> <td>50,00</td>                                                                                                    | 2         Труба диаметр 2,5         000000           3         Замена трубы         000000           Товарная накладная имеет при и содержит         Три           Всего мест         Два           пожение (паспорта, сертификаты и т.п.) на         полиско           ести пятьдесят рублей 00 копеек         прописко           пуск груза разрешил         должность         полиско           пуск груза произвел         1           должность         1         1 | 000016                                                                         | ШТ                                                                                       | 796                                                                                                    | шт                                                                                                    | 1                                                                                                    | 1                                        |            | 1,000          | 42,37                    | 42,37                      | 18%                                                                                                    | 7,63         | 50,00  |
| Замена трубы         00000000019         м         1,000         84,75         84,75         18%         13,25         100,00           Итого         2         3,000         X         211,87         X         38,13         250,00           Всего по накладной         2         3,000         X         211,87         X         38,13         250,00           По соврежит         Три         порядковых номеров записей         1000,00         X         211,87         X         38,13         250,00           По соврежит         Три         порядковых номеров записей         1000,00         X         211,87         X         38,13         250,00           По совержит         Три         порядковых номеров записей         1000,00         1000,00         1000,00         1000,00         1000,00         1000,00         1000,00         1000,00         1000,00         1000,00         1000,00         1000,00         1000,00         1000,00         1000,00         1000,00         1000,00         1000,00         1000,00         1000,00         1000,00         1000,00         1000,00         1000,00         1000,00         1000,00         1000,00         1000,00         1000,00         1000,00         1000,00         1000,00         1                                                                                                    |                                                                                                    | З Замена трубы 000000<br>Товарная накладная имеет при<br>и содержит <u>Три</u><br>Всего мест <u>Два</u><br>поожение (паспорта, сертификаты и т.п.) на<br>его отлущено на сумму<br>ести пятьдесят рублей 00 копеек<br>прописью<br>прописью<br>прописью<br>прописью<br>прописью<br>прописью<br>прописью<br>прописью<br>прописью<br>авный (старший) бухгалтер<br>20линость                                                                                                  |                                                                                | М                                                                                        |                                                                                                    | 14                                                                                                    | 1                                                                                                    | 1                                        |            | 1,000          | 84,75                    | 84,75                      | 18%                                                                                                    | 15,25        | 100,00 |
| Илово         2         3,000         A         211,01         A         30,13         220,00           Bcero по накладной         2         3,000         X         211,87         X         38,13         250,00           Toварная накладная имеет приложение на<br>и содержит                                                                                                    |                                                                                                    | Товарная накладная имеет при<br>и содержит <u>Три</u><br>Всего мест <u>Два</u><br>поот<br>иложение (паспорта, сертификаты и т.п.) на<br>его оптущено на сумму<br>ести пятьдесят рублей 00 копеек<br>пуск груза разрешил<br>должость п<br>луск груза произвел<br><u>должость </u>                                                                                                    | 000019                                                                         | М                                                                                        |                                                                                                    | 10                                                                                                    | 14TOTO                                                                                                    | 2                                        |            | 1,000          | 84,75                    | 84,75                      | 18%                                                                                                    | 15,25        | 100,00 |
| Товарная накладная имеет приложение на<br>и содержит                                                                                                    |                                                                                                    | Товарная накладная имеет при<br>и содержит <u>Три</u><br>Всего мест <u>Два</u><br>поот<br>иложение (паспорта, сертификаты и т.п.) на<br>его отпущено на сумму<br>чести пятьдесят рублей 00 копеек<br>прописью<br>должность прописью<br>луск груза произвел<br>должность произвел<br>должность произвел                                                                                                    |                                                                                |                                                                                          | Bce                                                                                                    | его по на                                                                                                    | кладной                                                                                                    | 2                                        |            | 3,000          | X                        | 211,87                     | X                                                                                                    | 38,13        | 250.00 |
| и содержит <u>Три</u> порядковых номеров записей<br>масса груза (кетто)<br>Всего мест <u>Два</u> Масса груза (брутто)<br>полисью<br>полисью<br>полись<br>полисью<br>полись<br>полись<br>п                                                                              | и содержит <u>Три</u> Всего мест <u>Два</u> поот<br>иложение (паспорта, сертификаты и т.п.) на<br>его отлущено на сумму<br>нести пятьдесят рублей 00 копеек<br>пуск груза разрешил<br><u>допжность</u><br>пуск груза произвел<br><u>допжность</u>                                                                                                    | иложен                                                                                                    | ие на                                                                          |                                                                                          |                                                                                                    |                                                                                                    |                                                                                                    |                                          | 10 10      |                |                          | 50. UK                     |                                                                                                    |              |        |
| полнана<br>Масса груза (нетто)         полнана<br>полнана         полнана           Всего мест         Два         Macca груза (брутто)         полнана           полнана         листах         По доверенности №         от           его отлущено на сумму<br>нести пятьдесят рублей 00 колеек         полнана         от           пролнана         полнана         По доверенности №         от           пролнана         полнана         от         выданной           выданной         кем. ком/ (отянизация должность, фезиллия и. о.)         полнана           пуск груза паранамий) бухгалтер         полнана         должность         подлюка           пуск груза произвел         подлюка         разанифровка подлюки         Груз получил           пуск груза произвел         подлюка         разанифровка подлюки         Груз получил           пуск груза произвел         должность         подлюка         разанифровка подлюки           м.п.         124" ноября         2011 года         М.П.         * *20 года                                                                                                    | Всего мест Два проп<br>ипожение (паспорта, сертификаты и т.п.) на его<br>его отлущено на сумму<br>нести пятъдесят рублей 00 копеек<br>пуск груза разрешил оличность гарописью<br>авный (старший) бухгалтер гарописьоть гарописьоть гарописьо |                                                                                                    | 200                                                                            |                                                                                          |                                                                                                    |                                                                                                    |                                                                                                    |                                          | порядко    | вых номеров за | писей                    |                            |                                                                                                    |              |        |
| Всего мест Два Масса груза (брутто) полисио полисио полиси полиси по                                                                                                    | Всего мест Два проп<br>проп<br>иложение (паспорта, сертификаты и т.п.) на<br>его отпущено на сумму<br>нести пятьдесят рублей 00 копеек                                                                                                    |                                                                                                    |                                                                                | Macca n                                                                                  | описью<br>пруза (не                                                                                                    | TTO)                                                                                                    |                                                                                                    |                                          |            |                |                          |                            |                                                                                                    |              |        |
| Всего мест         Два         Масса груза (брутто)         прописью           иложение (паспорта, сертификаты и т.п.) на                                                                                                    | Всего мест <u>Два</u> поли<br>иложение (паспорта, сертификаты и т.п.) на<br>его отлущено на сумму<br>зести пятъдесят рублей 00 копеек<br>пуск груза разрешил<br>авный (старший) бухгалтер                                                                                                    |                                                                                                    |                                                                                |                                                                                          |                                                                                                    |                                                                                                    | 20                                                                                                    |                                          | пролис     | ыю             |                          |                            |                                                                                                    |              |        |
| иложение (паспорта, сертификаты и т.п.) на                                                                                                    | ипожение (паспорта, сертификаты и т.п.) наего отлущено на сумму<br>вести пятъдесят рублей 00 копеек                                                                                                    | 0601                                                                                                    | 10                                                                             | Maccar                                                                                   | руза (бр                                                                                                    | утто)                                                                                                    | <u>10</u>                                                                                                    |                                          | nonvo      | 50             |                          | 2                          |                                                                                                    |              |        |
| прописью         прописью           его отлущено на сумму<br>sectru пятьдесят рублей 00 колеек         выданной           прописью         прописью           просискоть         прописью                                                                                                    | его отлущено на сумму<br>зести пятьдесят рублей 00 копеек<br>пуск груза разрешил<br>допжность г<br>авный (старший) бухгалтер<br>пуск груза произвел<br>допжность г                                                                                                    |                                                                                                    | ПИ                                                                             | стах                                                                                     |                                                                                                    |                                                                                                    | По дог                                                                                                    | веренност                                | n Nº       |                | OT                       |                            |                                                                                                    |              |        |
| еего отлущено на сумму вести пятьдесят рублей 00 колеек потнось потнось потнось потнось поднюсь подню                                                                                                    | его отлущено на сумму<br>вести пятьдесят рублей 00 копеек<br>пуск груза разрешил<br>должнооть<br>навный (старший) бухгалтер<br>тлуск груза произвел<br>должнооть г                                                                                                    | прописью                                                                                                    | 1                                                                              |                                                                                          |                                                                                                    |                                                                                                    |                                                                                                    |                                          |            | 3              |                          |                            |                                                                                                    |              |        |
| австи питъдески руслей об колеек  постисье  постисье  п                                                                                                    | австи питъдесят рублей об колеек прописьо прописьо прокиструза разрешил авеный (старший) бухгалтер пуск груза произвел                                                                                                    |                                                                                                    |                                                                                |                                                                                          |                                                                                                    |                                                                                                    | выд                                                                                                    | анной                                    |            |                | MALE VOLD CONTRACTOR INC | 1 0000000 (Date            |                                                                                                    |              |        |
| луск груза разрешил                                                                                                    | пуск груза разрешил                                                                                                    |                                                                                                    |                                                                                |                                                                                          |                                                                                                    |                                                                                                    |                                                                                                    |                                          |            |                | Kew, Kowy (opre-maeupo   | к, должноста, фак          | adate, at 0.7                                                                                              |              |        |
| авеный (старший) бухгалтер подпись расшировка подписи<br>плуск груза произвел подпись расшировка подписи<br>л.п. 124" ноября 2011 года М.Л. "20 года                                                                                                    | должость павный (старший) бухгалтер постаний (старший) бухгалтер постаний постаний поста                                                                                                    |                                                                                                    |                                                                                |                                                                                          |                                                                                                    |                                                                                                    |                                                                                                    |                                          | 53<br>53   |                |                          |                            |                                                                                                    |              |        |
| подпись         расшифровка подписи         грус прилали         должность         подпись         расшифровка подписи           rnyck rpysa произвел                                                                                                    | глуск груза произвел                                                                                                    | подпись                                                                                                    |                                                                                | расшиф                                                                                   | оровка подли                                                                                                    | 9C91                                                                                                    | Env                                                                                                    |                                          |            |                |                          |                            |                                                                                                    |              |        |
| тлуск груза произвел                                                                                                    | пуск груза произвелдолжность г                                                                                                    | подпись                                                                                                    |                                                                                | расшиф                                                                                   | оровка подпи                                                                                                    | NCM                                                                                                    | 1 193.                                                                                                    | obuind                                   | долж       | ность          | подпись                  |                            | расшифровка подписи                                                                                        |              |        |
| должность подлись реашифровка подлиси грузополучатель должность подлись реашифровка подлиси<br>М.П. "24" ноября 2011 года М.П. " "20 года                                                                                                    | должность                                                                                                    |                                                                                                    |                                                                                |                                                                                          |                                                                                                    |                                                                                                    | Гру                                                                                                    | в получил                                | 30 <b></b> |                |                          |                            |                                                                                                    |              |        |
| М.П. "24" ноября 2011 года М.П. "20 года                                                                                                    |                                                                                                    | подпись                                                                                                    |                                                                                | расшиф                                                                                   | оровка подпи                                                                                                    | NCN                                                                                                    | rpys                                                                                                    | ополучат                                 | ль долж    | ность          | подпись                  |                            | расшифровка подписи                                                                                        | 6            |        |
|                                                                                                    | М.П. "24" ноября                                                                                                    | 4                                                                                                    | 2011                                                                           | года                                                                                     |                                                                                                    |                                                                                                    |                                                                                                    | M                                        | .п.        |                | 20                       | года                       |                                                                                                    |              |        |
|                                                                                                    |                                                                                                    |                                                                                                    |                                                                                |                                                                                          |                                                                                                    |                                                                                                    |                                                                                                    |                                          |            |                |                          |                            |                                                                                                    |              |        |
|                                                                                                    |                                                                                                    |                                                                                                    |                                                                                |                                                                                          |                                                                                                    |                                                                                                    |                                                                                                    |                                          |            |                |                          |                            |                                                                                                    |              |        |
|                                                                                                    |                                                                                                    |                                                                                                    |                                                                                |                                                                                          |                                                                                                    |                                                                                                    |                                                                                                    |                                          |            |                |                          |                            |                                                                                                    |              |        |
|                                                                                                    |                                                                                                    |                                                                                                    |                                                                                |                                                                                          |                                                                                                    |                                                                                                    | -                                                                                                    |                                          |            |                |                          |                            |                                                                                                    | 1            |        |

6. Сформируем документ «Приходный кассовый ордер», в меню типовой конфигурации выберем Касса → Приходный кассовый ордер;

7. Изменим документ- основание, выберем сформированный нами ранее документ «Реализация товаров и услуг»;

| ация – Действия – Ца<br>ер: — Найти в с<br>низация — Перечита<br>иа: — Перечита<br>квизита — Записать<br>квизита — Записать<br>траген<br>провести<br>Сширо<br>Ф Отмена п<br>С У Установи<br>1 Тех Изменить<br>4 с Результат<br>Б Структура<br>Хаскрить                                                                                                    | а списке<br>тать<br>совать<br>ть совать<br>ть и закрыть<br>ти и закрыть<br>ти проведения<br>вить время<br>отвании<br>ить документ-основание<br>тат проведения документа | tri+S              | <ul> <li>К. (В) Т. (С) (С) (С) (С) (С) (С) (С) (С) (С) (С)</li></ul> | <ul> <li>Денеский странов</li> <li>Сумма платежа</li> </ul> | Счет учета:<br>Курс | (50.01)<br>€ Список<br>Итого платеж<br>Сумива                                                                                                    | ей по списку: 250<br>Ставка НДС | 1,00 pyő.  |                   |               |            |
|----------------------------------------------------------------------------------------------------|----------------------------------------------------------------------------------------------------|--------------------|----------------------------------------------------------------------|-------------------------------------------------------------|---------------------|----------------------------------------------------------------------------------------------------|---------------------------------|------------|-------------------|---------------|------------|
| ер: Це памти в с<br>низация<br>а: С Скониров<br>жвизита<br>трагент<br>сширо<br>с У Станков<br>Провести<br>Спира<br>С У Станков<br>1 Тек<br>Канков<br>1 Тек<br>Канков<br>Структура<br>2 Структура<br>2 Структура<br>2 Структура                                                                                                    | з слижке<br>тать<br>овать<br>ть и закрыть<br>ти<br>из роревдения<br>вить время<br>овании<br>ить документ-основание<br>тат проведения документа                          | т: [14<br>trl+S    | 4.12.2011 0:00:00<br>в Документ<br>расчетов<br>ески                  | ш<br>Q<br>Q<br>Сумма платежа                                | Счет учета:<br>Курс | (50.01)<br>Список<br>Итого платеж<br>Сумиа                                                                                                    | ей по списку: 250               | 1,00 py6.  |                   |               |            |
| низация С Перечита<br>низания С Скопчров<br>жвизита Записать<br>траген<br>траген<br>сшире<br>С У Станови<br>Тек<br>Чаконов<br>1 Тек<br>Чаконов<br>Структура<br>Хакуста<br>Структура<br>Хакуста<br>Структура<br>Хакуста<br>Структура<br>Хакуста<br>Структура                                                                                                    | тать<br>совать<br>ть и закрыть<br>ти<br>и проведения<br>вить время<br>звании<br>ть документ-основание<br>тат проведения документа                                       | trl+S              | а Документ<br>юсти расчетов<br>ески                                  | Q                                                           | Курс                | Список Итого платеж Сумима                                                                                                    | ей по списку: 250<br>Ставка НДС | 1,00 py6.  |                   |               |            |
| иа:<br>квизите<br>просести<br>слижеро<br>слижеро<br>слиже | сеать Сеать С С С С С С С С С С С С С С С С С С С                                                                                                    | trl+S              | а Документ<br>юсти расчетов<br>ески                                  | (Q)<br>Сумма платежа                                        | Kypc                | Список Итого платеж Сумиа                                                                                                    | ей по списку: 250<br>Ставка НДС | 1,00 pyő.  |                   |               |            |
| жкизита (л. 3алисать<br>жтрагент (л. 3алисать<br>алисать<br>трагент (л. 3алисать<br>алисать<br>Посести<br>Посести<br>Отмена п<br>Отмена п<br>Отмена п<br>Отмена п<br>На основи<br>1 Тех<br>Каменита<br>Структура<br>Хакисать<br>Посести<br>Отмена п<br>Структура<br>Хакисать<br>Структура<br>Хакисать<br>Структура<br>Хакисать                                                                                                    | ть и закрыть<br>ти и закрыть<br>ти<br>в проведения<br>вить время<br>звании<br>тъ документ-основание<br>тат проведения документа<br>гра подчиненности документа          | ние<br>ние<br>иче  | а Документ<br>юсти расчетов<br>ески                                  | Сумма платежа                                               | Курс                | Список Итого платеж Сумиа                                                                                                    | ей по списку: 250<br>Ставка НДС | 1,00 руб.  |                   |               |            |
| нтрагент<br>сслижер<br>солужер<br>солужер<br>с | ты и закрыть<br>ти<br>и проведения<br>вить время<br>звании<br>тъ документ-основание<br>тат проведения документа<br>гра подчиненности документа                          | ние                | е Документ<br>расчетов<br>ески                                       |                                                             | Курс                | Список Итого платеж Сумма                                                                                                    | ей по списку: 250<br>Ставка НДС | 1,00 руб.  |                   |               |            |
| сывирр С Провести<br>Провести<br>Отичена пр<br>Отичена пр<br>Отичена отичена отич                                                                                                    | ти<br>в проведения<br>вить время<br>звании<br>тат проведения документа<br>гра подчиченности документа                                                                   | ние<br>энно<br>иче | а Документ<br>расчетов<br>ески                                       | Сумма платежа                                               | Курс                | Описок Итого платеж Сумма                                                                                                    | ей по списку: 250<br>Ставка НДС | 1,00 руб.  |                   |               |            |
| Отмена п     Установи     Отмена п     Установи     Отмена п     Установи     Отмена п     Установи     Отмена п     Установи     Отмена п     Установи     Отмена п     Установи     Отмена п     Установи     Отмена п     Установи     Отмена п     Установи     Установи     Отмена п     Установи     Установи     Отмена п     Установи     Установи     Отмена п     Установи     Установи     Отмена п     Установи     Установи     Отмена п     Установи     Отмена п     Установи     Установи     Отмена п     Установи     Отмена п     Установи     Установи     Установи     Отмена п     Установи     Установи     Установи     Отмена п     Установи     Установи     Отмена п     Установи     Установи                                                                                                    | а проведения<br>вить время<br>звании<br>тъ документ-основание<br>тат проведения документа<br>гра подчиненности документа                                                | ние тиче           | е Документ<br>расчетов<br>ески                                       | Сумма платежа                                               | Курс                | Итого платеж<br>Сумма                                                                                                    | ей по списку: 250<br>Ставка НДС | 1,00 руб.  |                   |               |            |
| Дог     Дог                                                                                                    | вить время<br>рвании<br>ить документ-основание<br>тат проведения документа<br>ира подчиненности документа                                                               | ние знно           | е Документ<br>расчетов<br>ески                                       | Сумма платежа                                               | Курс                | Итого платеж<br>Сумма                                                                                                    | ей по списку: 250<br>Ставка НДС | ),00 руб.  |                   |               |            |
| Цог<br>1 Тех<br>Мзменить<br>Муменить<br>Му                                              | овании<br>пъ документ-основание<br>тат проведения документа<br>ира подчиненности документа                                                                              | ние<br>знно        | е Документ<br>расчетов<br>ески                                       | Сумма платежа                                               | Курс                | Сумма                                                                                                    | Ставка НДС                      |            | -                 |               | 12         |
| 1 Тех Измените<br>4 к Результат<br>Б Структура<br>Х Закрыть                                                                                                    | ить документ-основание<br>тат проведения документа<br>ира подчиненности документа                                                                                       | тиче               | ески                                                                 | 050.00                                                      |                     | взаимирасчетив                                                                                                    |                                 | сумма ндс  | Счет на<br>оплату | Счет расчетов | Счет аванс |
| Аткария Результат<br>В Структура<br>Хакрыть                                                                                                    | тат проведения документа<br>ра подчиненности документа                                                                                                    |                    |                                                                      | 250,00                                                      | 1,0000              | 250,00                                                                                                    | 18%                             | 38,14      |                   | 62.01         | 62.02      |
| <ul><li>Структура</li><li>Закрыть</li></ul>                                                                                                    | ра подчиненности документа                                                                                                    |                    |                                                                      |                                                             |                     |                                                                                                    |                                 |            |                   |               |            |
| 🗙 Закрыть                                                                                                    |                                                                                                    |                    |                                                                      |                                                             |                     |                                                                                                    |                                 |            |                   |               |            |
|                                                                                                    | ъ                                                                                                    |                    | Dunian nous                                                          |                                                             |                     |                                                                                                    |                                 |            | ~                 | 1             |            |
| Релактир                                                                                                    | KOOBATH HOMED                                                                                                    | - P                | DBIOOP HON                                                           | ymen ia-ocnobar                                             | 19134               |                                                                                                    |                                 |            | <u>^</u>          |               |            |
|                                                                                                    |                                                                                                    |                    | Выберите о                                                           | снование для док                                            | мента:              |                                                                                                    |                                 |            |                   |               |            |
|                                                                                                    |                                                                                                    |                    | Приходный                                                            | кассовый ордер (                                            | 000000000000        | 3 OT 14.12.2011                                                                                                    | 00:00:00                        |            |                   |               |            |
|                                                                                                    |                                                                                                    |                    | Основание                                                            | Реализация това                                             | пов и услу          | - 0000000000000000000000000000000000000                                                                                                    | от <b>24</b> 11 201             | 1 14:37:09 | XQ                |               |            |
|                                                                                                    |                                                                                                    | 1                  |                                                                      | Ministerie and a state of the state                         |                     | and a factor of the factor of the factor of | All Blackson                    |            |                   |               |            |
|                                                                                                    |                                                                                                    |                    |                                                                      |                                                             |                     |                                                                                                    |                                 | OK         | Отмена            |               |            |
|                                                                                                    |                                                                                                    |                    |                                                                      |                                                             |                     |                                                                                                    |                                 |            |                   |               |            |

8. Проведем документ «Приходный кассовый ордер».

## 14.1.1. Настройки отбора заявок

В форме списка документа «Заявка» можно производить отбор заявок по различным критериям:

- по дате выполнения заявки (необходимо установить флажок и указать период);
- по организации;
- по зданию (здание выбирается из одноименного справочника);
- по лицевому счету (лицевой счет выбирается из одноименного справочника);
- по ответственному за выполнение (выбирается из типового справочника «Сотрудники»);
- по категории заявки, например: платные, бесплатные, плановые, аварийные (выбирается из справочника «Категории заявок»);
- по состоянию заявки: выполнено, не выполнено; (необходимо установить флажок и выбрать вариант из списка);
- по состоянию «На контроле»: да, нет; (необходимо установить флажок и выбрать вариант из списка);
- по приоритетности : приоритетная, не приоритетная; (необходимо установить флажок и выбрать вариант из списка);

В зависимости от статуса заявки в списке документа могут быть выделены различным цветом:

- красным, если заявка «Аварийная»;
- бледно-желтым, если заявка «Просроченная»;
- зеленым, если заявка «Приоритетная»;
- фиолетовым, если заявка «Обычная» (не является приоритетной либо аварийной);
- не выделяется цветом, если заявка «Выполнена»;

| 2.2               | 0              | 2               | During a surger    | 2                        |   | Οτίορ                  |                      |     |
|-------------------|----------------|-----------------|--------------------|--------------------------|---|------------------------|----------------------|-----|
|                   | о тожикания    | здание          | Лицевои счет       | заказчик                 | - | Назначено выполнение   |                      |     |
| 24.11.2011 14:37: | 8 ТСЖ Комфорт" | Крылатская д. Г | Шаталов Геннадий А | Шаталов Михаил Сергеевич |   | С: 01.11.2011          | 🗩 по: 30.11.2011 📕 🛄 |     |
|                   |                |                 |                    |                          |   | ТСЖ "Комфорт"          |                      | × ( |
|                   |                |                 |                    |                          |   | Здание:                |                      |     |
|                   |                |                 |                    |                          |   | Крылатская д.1         |                      | ×   |
|                   |                |                 |                    |                          |   | Лицевой счет:          |                      |     |
|                   |                |                 |                    |                          |   | Шаталов Геннадий Андре | еевич                | ×   |
|                   |                |                 |                    |                          |   | Ответственный за выпол | нение:               |     |
|                   |                |                 |                    |                          |   | Андреев Вадим Алексан  | дрович               | ×   |
|                   |                |                 |                    |                          |   | Категория заявки:      |                      |     |
|                   |                |                 |                    |                          |   | Платные                |                      | x   |
|                   |                |                 |                    |                          |   | Состояние заявки:      | Не выполнено         |     |
|                   |                |                 |                    |                          | * | Иа контроле:           | Да                   |     |
|                   | r              |                 |                    |                          | • | Приоритетная:          | Не приоритетная      |     |
| эржание заявк     |                |                 |                    |                          |   | Статус заявок ———      |                      |     |
|                   |                |                 |                    |                          |   | Заявка вы              | полнена              |     |
|                   |                |                 |                    |                          |   | Заявка ав              | арийная              |     |
|                   |                |                 |                    |                          |   | Заявка прос            | сроченная            |     |
|                   |                |                 |                    |                          |   | Заявка прис            | оритетная            |     |
|                   |                |                 |                    |                          |   | Заявка об              | бычная               |     |

## 14.2. Отчеты по заявкам

### Отчет «Реестр заявок»

Отчет «Реестр заявок» содержит полную информация о всех заявках.

Сформируем данный отчет:

- в меню конфигурации выберем Коммунальный учет Отчеты Заявки Реестр заявок;
- в форме отчета «Реестр заявок» установим произвольный период «01.11.2011— 30.11.2011»;
- нажмем кнопку «Сформировать».

| (K) Pe               | естр заявок                   |                                       |                            |                                               |                        |                                  |                                                                    | _ [                                                                                    | ) × |
|----------------------|-------------------------------|---------------------------------------|----------------------------|-----------------------------------------------|------------------------|----------------------------------|--------------------------------------------------------------------|----------------------------------------------------------------------------------------|-----|
| Произволь            | ный период                    | - c: 0                                | 1.11.2011 🗐 n              | p: 30.11.2011 🗐 📖                             |                        |                                  |                                                                    |                                                                                        |     |
| • Сфор               | мировать                      |                                       |                            |                                               |                        |                                  |                                                                    | <b>***</b> •                                                                           | ?   |
| Реестр<br>Период: Но | заявок<br>ябрь 2011 г.        |                                       |                            |                                               |                        |                                  |                                                                    |                                                                                        | *   |
| Группировн<br>Номер  | ки строк: Номер; Дата<br>Дата | а; Категория з<br>Категория<br>заявки | аявки; Здание; Л<br>Здание | ицевой счет; Телефон; Помещен<br>Лицевой счет | ие; Ответст<br>Телефон | венный за выполнени<br>Помещение | е; Содержание заявки; Дата заказ<br>Ответственный за<br>выполнение | чика; Время заказчика; Флаг выполнения заявки; Дата выполнения; В<br>Содержание заявки | ×   |
| 000000001            | 24.11.2011 14:37:08           | Платные                               | Крылатская д.1             | Шаталов Геннадий Андреевич                    | 56-20-99               | Крылатская д. 1 кв.1             | Андреев Вадим Александрович                                        | Установить счетчик на холодное водоснабжение                                           |     |
| 000000002            | 24.11.2011 14:37:09           | Аварийные                             | Крылатская д.1             | Шаталов Геннадий Андреевич                    | 56-20-99               | Крылатская д. 1 кв.1             | Андреев Вадим Александрович                                        | В помещении прорвало трубу в ванной. Необходимо перекрыть воду                         | -   |
|                      |                               |                                       |                            |                                               |                        |                                  |                                                                    |                                                                                        |     |
|                      |                               |                                       |                            |                                               |                        |                                  |                                                                    |                                                                                        |     |
|                      |                               |                                       |                            |                                               |                        |                                  |                                                                    |                                                                                        |     |
|                      |                               |                                       |                            |                                               |                        |                                  |                                                                    |                                                                                        |     |
| -                    |                               |                                       |                            |                                               |                        |                                  |                                                                    |                                                                                        |     |
|                      |                               |                                       | -                          |                                               |                        |                                  |                                                                    | 4                                                                                      | -   |

Отчет «Реестр заявок к исполнению»

Отчет «Реестр заявок к исполнению» содержит информацию о заявках, выполнение которых назначено в рамках указанного периода.

Сформируем данный отчет:

- в меню конфигурации выберем Коммунальный учет Отчеты Заявки Реестр заявок к исполнению;
- в форме отчета «Реестр заявок к исполнению» установим произвольный период «01.11.2011 30.11.2011»;
- нажмем кнопку «Сформировать».

| (КУ) Реестр                                    | заявок к исп                                    | олнению                        |                              |                                 |              |                  |       |                                | -                                                                     | □ × |
|------------------------------------------------|-------------------------------------------------|--------------------------------|------------------------------|---------------------------------|--------------|------------------|-------|--------------------------------|-----------------------------------------------------------------------|-----|
| Произвольный                                   | период                                          | • c:                           | 01.11.2011 🏢 r               | 10: 30.11.2011 🔳 🛄              |              |                  |       |                                |                                                                       |     |
| Сформир                                        | овать                                           |                                |                              |                                 |              |                  |       |                                |                                                                       | 0   |
| Реестр зая<br>Период: Ноябрь<br>Группировки ст | <b>ЯВОК К ИСП</b><br>2011 г.<br>рок: Дата выпо. | <b>олненик</b><br>лнения; Врем | <b>)</b><br>ія выполнения; К | атегория заявки; Здание; Лицеви | ой счет; Тел | пефон; Помещение | ; Оте | зетственный за выполнение; Сод | ержание заявки; Дата заказчика; Время заказчика; Флаг выполнения заяв | жи  |
| Дата<br>выполнения                             | Время<br>выполнения                             | Категория<br>заявки            | Здание                       | Лицевой счет                    | Телефон      | Помещение        |       | Ответственный за<br>выполнение | Содержание заявки                                                     |     |
| 24.11.2011                                     | 15:00:00                                        | Аварийные                      | Крылатская д.1               | Шаталов Геннадий Андреевич      | 56-20-99     | Крылатская д. 1  | кв.1  | Андреев Вадим Александрович    | В помещении прорвало трубу в ванной. Необходимо перекрыть воду и з    | an  |
| 25.11.2011                                     | 14:00:00                                        | Платные                        | Крылатская д.1               | Шаталов Геннадий Андреевич      | 56-20-99     | Крылатская д. 1  | кв.1  | Андреев Вадим Александрович    | Установить счетчик на холодное водоснабжение                          |     |
|                                                |                                                 |                                |                              |                                 |              |                  |       |                                |                                                                       | 4   |
|                                                |                                                 |                                |                              |                                 |              |                  |       |                                |                                                                       |     |
| -                                              |                                                 |                                |                              |                                 |              |                  |       |                                |                                                                       |     |
|                                                |                                                 |                                |                              |                                 |              |                  | _     |                                |                                                                       |     |

#### Отчет «Взаиморасчеты по платным заявкам»

Отчет «Взаиморасчеты по платным заявкам» предназначен для анализа оплат произведенных по заявкам.

Сформируем данный отчет:

- в меню конфигурации выберем Коммунальный учет Отчеты Заявки Взаиморасчеты по платным заявкам;
- в форме отчета «Взаиморасчеты по платным заявкам» установим произвольный период «01.11.2011— 30.11.2011»;
- выберем лицевой счет «Шаталов Г.А.», категорию заявки «Аварийные»;
- нажмем кнопку «Сформировать».

| зация: ТСЖ "Комфорт"       | × ۹ Период с:        | 01.11.2011 | no:(30.11.201 | 1 🗐 📖    | Лицевой счет: | зталов Геннадий Андреевич × Q Катего | ория заявок: Аварийные |
|----------------------------|----------------------|------------|---------------|----------|---------------|--------------------------------------|------------------------|
| рормировать 🚍 Заголовок.   |                      |            |               |          |               | EH                                   | астройка 📴 👪 📅 - 🛛     |
| Взаиморасчет               | ы по платн           | ым зая     | вкам          | 2        | 16            |                                      |                        |
| Организация                |                      | Начальный  | Начислено     | Оплачено | Конечный      |                                      |                        |
| Лицевой счет               | Помещение            | остаток    |               |          | остаток       |                                      |                        |
| Заявка                     |                      |            |               |          |               |                                      |                        |
| ТСЖ "Комфорт"              |                      |            | 250           |          | 250           |                                      |                        |
| Шаталов Геннадий Андреевич | Крылатская д. 1 кв.1 |            | 250           |          | 250           |                                      |                        |
| (КУ) Заявка 00000002 от 24 | 4.11.2011 14:37:09   |            | 250           |          | 250           |                                      |                        |
| Итого                      |                      |            | 250           |          | 250           |                                      |                        |
|                            |                      |            |               |          |               |                                      |                        |

Отчет «Поступление оплат по платным заявкам»

Отчет «Поступление оплат по платным заявкам» предназначен для анализа поступления оплат по заявкам.

Сформируем данный отчет:

- в меню конфигурации выберем Коммунальный учет Отчеты Заявки Поступление оплат по платным заявкам;
- в форме отчета «Поступление оплат по платным заявкам» установим произвольный период «01.07.2011— 27.01.2012»;
- нажмем кнопку «Сформировать».

| ормировать                                                                                                    | 27.01.2012                                                                                              | 📰 Had                      | стройка   📴 🛃   📻 - |
|----------------------------------------------------------------------------------------------------|----------------------------------------------------------------------------------------------------|----------------------------|---------------------|
| Поступлен                                                                                                    | ие оплат по плат                                                                                        | гным зая                   | вкам                |
| Лицевой счет                                                                                                    |                                                                                                    | Сумма                      |                     |
| ETA COLLECTION CONTRACTOR CONTRACTOR                                                                                        |                                                                                                    |                            |                     |
| Лицевой счет                                                                                                    | Помещение                                                                                               |                            |                     |
| Лицевой счет<br>Заявка                                                                                                    | Помещение                                                                                               |                            |                     |
| Лицевой счет<br>Заявка<br>Документ оплаты                                                                                   | Помещение                                                                                               | _                          |                     |
| Лицевой счет<br>Заявка<br>Документ оплаты<br>Шаталов Геннадий Андре                                                         | Помещение                                                                                               | 250,00                     |                     |
| Лицевой счет<br>Заявка<br>Документ оплаты<br>Шаталов Геннадий Андре<br>(КУ) Заявка 00000002                                 | Помещение<br>кевич Крылатская д. 1 кв.1<br>г от 24.11.2011 14:37:09                                     | 250,00                     |                     |
| Лицевой счет<br>Заявка<br>Документ оплаты<br>Шаталов Геннадий Андре<br>(КУ) Заявка 00000002<br>Приходный кассовы<br>0:00:00 | Помещение<br>севич Крылатская д. 1 кв.1<br>2 от 24.11.2011 14:37:09<br>й ордер 0000000003 от 14.12.2011 | 250,00<br>250,00<br>250,00 |                     |